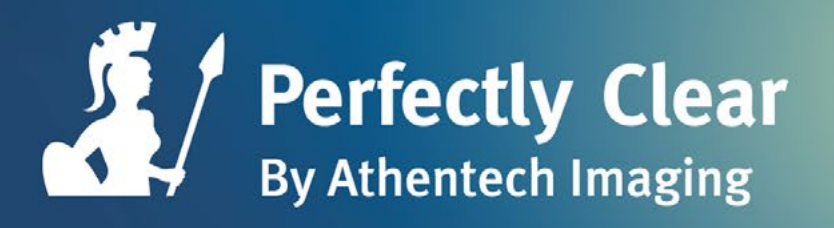

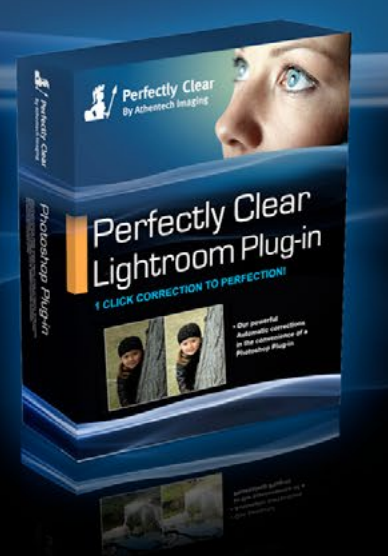

# Perfectly Clear

### LIGHTROOM PLUG-IN HANDBUCH

# Herzlichen Glückwunsch!

Sie werden ab sofort Ihre Fotos mit der schnellsten und fortgeschrittensten automatischen Bildkorrekturtechnik bearbeiten, die derzeit verfügbar ist.

Perfectly Clear ist eine mehrfach ausgezeichnete Software mit mehr als 10 patentierten Korrekturfunktionen, die auf mehr als zehn Jahren wissenschaftlicher Arbeit basieren. So wird RealColorPhotography<sup>®</sup> möglich – akkurate und wunderschöne Korrekturen sorgen für eine perfekte Bewahrung Ihrer Erinnerungen.

Wir sehen unsere Mission darin, perfekte Ergebnisse mit einer signifikanten Zeitersparnis für Sie zu liefern. Automatisch.

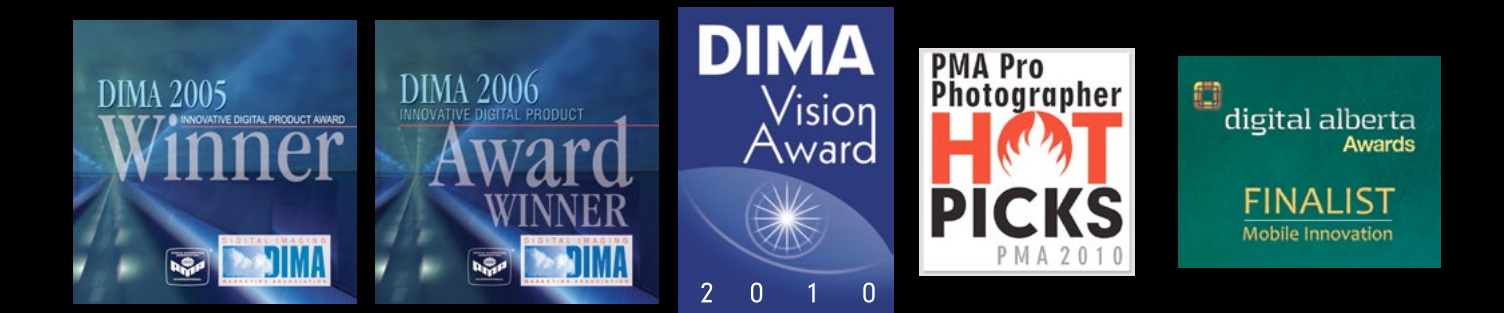

<sup>2</sup> In acht von zehn Fällen gaben professionelle Photoshop-Anwender in einem Blindversuch dem von Perfectly Clear gelieferten Ergebnis den Vorzug gegenüber einer manuellen Korrektur, für die im Durchschnitt 10 Minuten aufgewendet wurden.

# Warum Perfectly Clear?

Getestete Qualität - Perfectly Clear arbeitet als automatische Korrektursoftware in mehr als 85000 Fotoautomaten, 2500 Fotodruckern, zahllosen Online-Diensten und Labs. Falls Sie jemals Dienste von Walgreens, Black's, Desco, photobox, photoworks oder Olympus genutzt haben, haben Sie dabei wahrscheinlich schon einmal Perfectly Clear verwendet. (www.athentech.com/Our-Licensees.html)

Real Color Photography<sup>®</sup> - Unsere Korrekturen sind abbildungsgetreu und wunderschön. Ihre blauen Augen erscheinen auch blau, grünes Gras ist grün und ein lila Kleid wird auch lila dargestellt.

Die Wissenschaft im Hintergrund - Unser wissenschaftlicher Ansatz imitiert die physikalischen Eigenschaften von Licht, und zwar genau so, wie das menschliche Auge Licht wahrnimmt. Wir korrigieren jeden einzelnen Pixel unabhängig von den anderen – für ein Foto mit 21Megapixeln werden 21 Millionen separate Belichtungswerte berechnet. (www.athentech.com/Science.html)

Wir sparen Ihre Zeit - Wir haben einigen Photoshop-Experten 10 verschiedene Bilder vorgelegt und baten sie, diese manuell zu korrigieren, was zwischen 5 und 7 Minuten pro Foto in Anspruch nahm. Dieselben Fotos wurden dann von Perfectly Clear verarbeitet, das im Durchschnitt 2 Sekunden pro Foto beschäftigt war. Dann baten wir um eine Einschätzung, welches Foto besser korrigiert war – in 8 von 10 Fällen gewann Perfectly Clear!

Anerkennung - Perfectly Clear hat verschiedene Preise und Auszeichnungen gewonnen, da es für Fotografen ein mächtiges Werkzeug ist, das ihnen Zeit spart und die digitale Bildbearbeitung weniger aufwendig gestaltet.

<sup>1</sup>Perfectly Clear Patente: United Kingdom Patent No. 2363933, European Patent No. 1177678, U.S. Patent Nos. 6677959 & 6633684, Singapore Patent No. 83972 & 94006, HK 1048213, New Zealand 523251 & 514714, Australia 771979, Mexico 233930 & 227042, Canada 2368544, China ZL 00808690.7, India 217854, Japan 4175461, Korea 572444. FotoNation Red-Eye Patents: US 6,407,777 und US 6,042,505 und US 7,042,505. Andere Patente für Perfectly Clear, FotoNation, Tribeca Imaging und Stoik Imaging angemeldet.

# Inhaltsverzeichnis

1. Kapitel Systemvoraussetzungen 2. Kapitel Installation 3. Kapitel **Erste Schritte** 4. Kapitel **Arbeitsfluss** 5. Kapitel **Profile richtig einsetzen** 6. Kapitel Finetuning 7. Kapitel **Stapelverarbeitung** 

# 1. Kapitel Systemvoraussetzungen

Windows-Betriebssystem: Windows XP, Vista, Windows 7, Windows 8

Mac-Betriebssystem: Mac OS X 10.5, 10.6, 10.7, 10.8

Adobe Lightroom ab 2.7, 3.0 und neuer

2 GB RAM (4 GB empfohlen)

Perfectly Clear kann 8-Bit und 16-Bit-Bilder verarbeiten und läuft unter 32-Bit und 64-Bit Betriebssystemen.

Für RAW-Dateien verwendet Perfectly Clear das von der Lightroom-RAW-Engine gelieferte 16-Bit-Bild und verarbeitet dieses weiter.

# 2. Kapitel Installation Kostenlose Testversion und Kaufen der Software

### 1. Installation

Bevor Sie Perfectly Clear installieren, überzeugen Sie sich bitte davon, dass die Bildbearbeitungssoftware, in der Sie Perfectly Clear verwenden wollen, geschlossen ist. Bitte schließen Sie möglichst auch alle anderen Anwendungen für die Dauer des Installationsprozesses. Starten Sie die Installation, indem Sie einen Doppelklick auf das Installationsprogramm ausführen, dass Sie entweder auf der Perfectly Clear CD oder in Ihrem Software-Download finden.

Das Installationsprogramm führt Sie durch die verschiedenen zur Installation von Perfectly Clear notwendigen Schritte. Unter Windows-Betriebssystemen wird unter Umständen eine Warnung der folgenden Art angezeigt, klicken Sie in diesem Fall entweder auf Ausführen oder Ja.

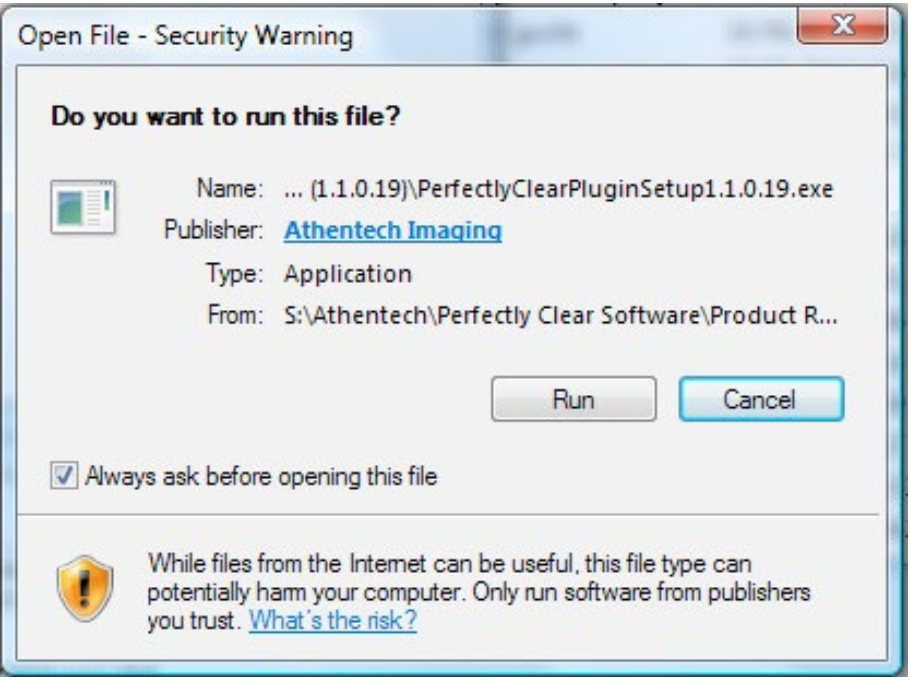

Abbildung 1 - Installationsprogramm starten (Windows)

Nachdem Sie dem Endbenutzerlizenzvertrag zugestimmt haben, versucht das Installationsprogramm, alle installierten Versionen von Adobe Lightroom auf Ihrem Rechner zu identifizieren und listet möglichen Installationsorte von Perfectly Clear auf.

Falls das Installationsprogramm keine Lightroom-Installationen finden konnte, müssen Sie den Installationsort des Plug-ins manuell festlegen.

### 2. Starten des Perfectly Clear Lightroom-Plug-ins

Sie haben zwei Möglichkeiten, Perfectly Clear zu verwenden.

#### 1. Bearbeiten in... Perfectly Clear

Wählen Sie zunächst ein oder mehrere Fotos aus dem Filmstreifen oder Bildanzeigebereich aus und rufen dann den Menüpunkt "Foto/Bearbeiten in/Perfectly Clear" auf. Alternativ können Sie auch einen Rechtsklick (Mac: ctrl-Klick) auf ein Foto ausführen und dann aus dem Kontextmenü "Bearbeiten in/Perfectly Clear" wählen.

Es erscheint ein Dialog, in dem Sie festlegen können, ob Sie 1.) eine Kopie mit den Lightroom-Anpassungen bearbeiten wollen (dies ist die einzige wählbare Option, wenn Sie mit RAW-Dateien arbeiten), 2.) eine Kopie der Datei bearbeiten wollen und 3.) das Original bearbeiten wollen.

Falls vor Aufruf von "Bearbeiten in/Perfectly Clear" mehrere Fotos ausgewählt waren, lädt das Plug-in alle ausgewählten Fotos. Sie können mit den "<" und ">"-Tasten (unten rechts) zwischen den Fotos wechseln, um sie individuell zu bearbeiten.

Bitte beachten Sie, dass .PSD-Dateien von Perfectly Clear nicht verarbeitet werden können (dies ist dem komplexen .PSD-Dateiformat geschuldet). Wenn Sie eine sehr große Anzahl von Bildern (mehr als 400) auf einmal verarbeiten wollen, sollten Sie statt "Bearbeiten in" die Exportieren-Option verwenden (siehe unten). So können Sie am besten bestehende Beschränkungen umgehen, die Lightroom bei der Bearbeitung einer großen Bildanzahl mit externen Editoren aufweist.

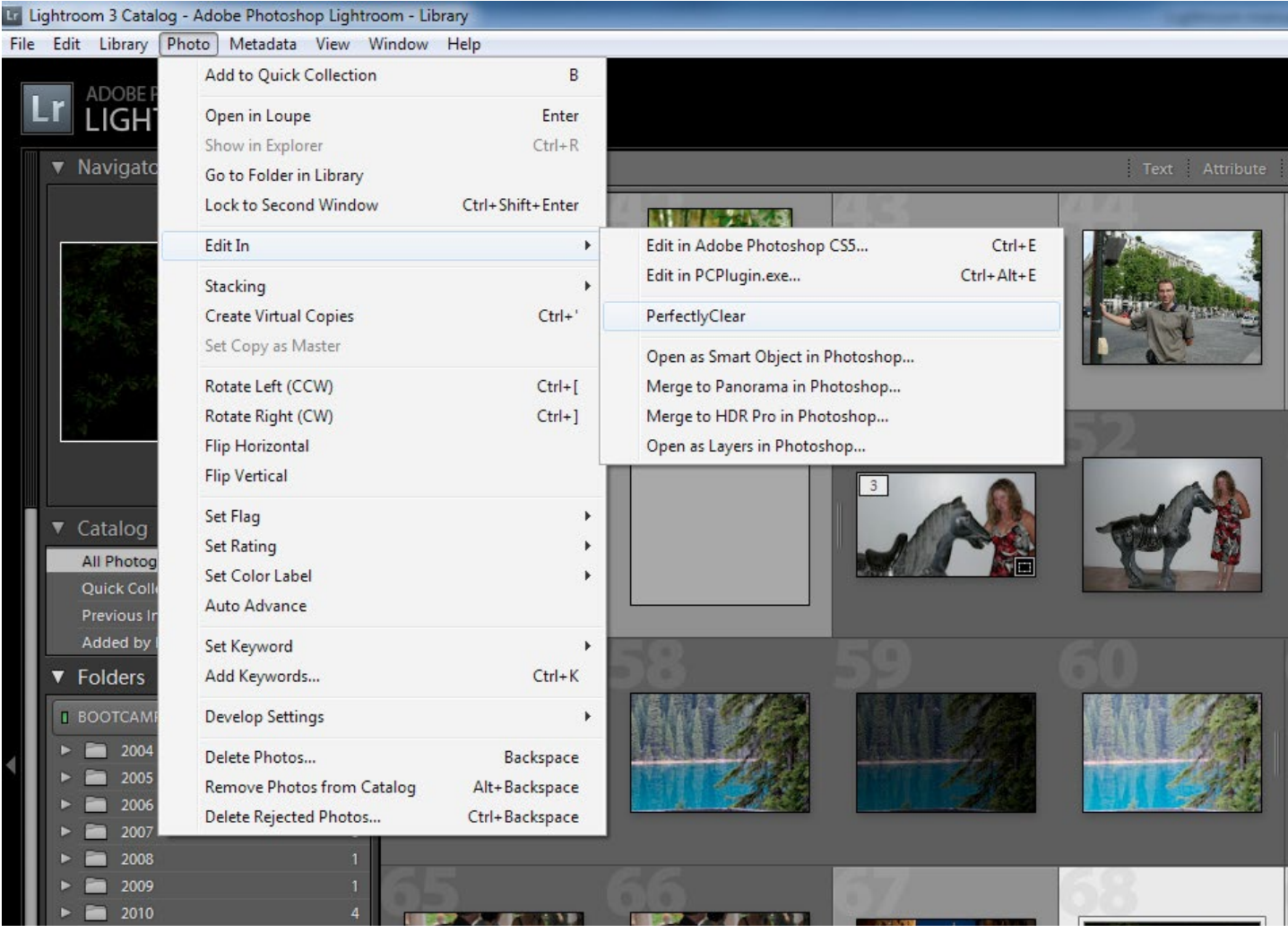

Abbildung 2 - Perfectly Clear starten ("Bearbeiten in")

#### 2. Exportieren mit Perfectly Clear

Die Exportieren-Funktion von Lightroom, die Sie mit dem Menüpunkt "Datei/Exportieren" oder durch Klick auf den "Exportieren"-Knopf starten können, bietet Ihnen die Möglichkeit, viele Fotos per Stapelverarbeitung auf einmal zu korrigieren. Wählen Sie dazu im "Exportieren auf"-Dropdown-Menü des Exportieren-Dialogs den Eintrag "Athentech PerfectlyClear". Folgen Sie den Bildschirmanweisungen zur Festlegung Ihres Export-Formates und des Speicherortes für die korrigierten Bilder. Wenn Sie die Option "PerfectlyClear-Fenster ausblenden" nicht aktivieren, erscheint beim Verarbeiten der Bilder genau wie bei Verwendung des Befehls "Bearbeiten in" das Perfectly Clear-Plug-in-Fenster, so dass Sie für jedes Foto Feineinstellungen vornehmen können.

| Export 2 Files                                | Contraction of the second second second second second second second second second second second second second s                                                                                                    |        |
|-----------------------------------------------|----------------------------------------------------------------------------------------------------|--------|
| Export T                                      | o: Athentech PerfectlyClear                                                                                                    |        |
| Preset:                                       | Settings:                                                                                                    |        |
| ▼ Lightroom Presets                           | Athentech PerfectlyClear                                                                                                    | ľ      |
| Export to DNG<br>For E-Mail<br>▼ User Presets | Image: Construction of the sector of the sector o | er tir |
|                                               | V Export Location                                                                                                    |        |
|                                               | Export To: Decktop                                                                                                    |        |
|                                               | Falter: CillisersibradiDesition                                                                                                    |        |
|                                               | Put in Subfolder: Unitified Export                                                                                                    |        |
|                                               | Add to This Catalog                                                                                                    | E      |
|                                               |                                                                                                    |        |
|                                               | Existing Files: Ask what to do                                                                                                    |        |
|                                               | ▼ File Naming                                                                                                    |        |
|                                               | Rename To: Custom Name (x of y)                                                                                                    |        |
|                                               | Custom Text: Perfectly Clear Start Number: 1                                                                                                    |        |
|                                               | Example: Perfectly Clear (1 of 2).jpg Extensions: Lowercase 💌                                                                                                    |        |
|                                               | ▼ File Settings                                                                                                    |        |
|                                               | Format: JPEG                                                                                                    |        |
|                                               |                                                                                                    |        |
|                                               | Limit the size to:                                                                                                    |        |
|                                               | Indude Video Files                                                                                                    |        |
|                                               | ▼ Image Sizing                                                                                                    |        |
|                                               | Resize to Fit: Width & Height      Vidth & Height                                                                                                    |        |
| Add Remove                                    |                                                                                                    |        |

Abbildung 2 - Perfectly Clear starten ("Exportieren")

### Tipps zur Verwendung von "Bearbeiten in"

Falls Perfectly Clear beim Aufruf von "Bearbeiten in" nicht auswählbar ist, rufen Sie bitte den Menüpunkt "Bearbeiten/Voreinstellungen" auf (Mac: "Lightroom/Voreinstellungen"). Aktivieren Sie hier den Karteireiter "Externe Bearbeitung". Klicken Sie im mittleren Bereich des Dialoges unter "Weiterer externer Editor" auf den "Wählen"-Knopf.

A)Es öffnet sich die Dateiauswahl, in der Sie bitte folgendes Programm auswählen:

#### Windows

C:\Programme <x86 bei 64-Bit-Systemen>\Athentech\Perfectly Clear Plug-in LR\PCPlugin.exe

#### Mac

Programme:Athentech:PerfectlyClear Plug-in for Lightroom:PerfectlyClearLR.app

- B) Öffnen Sie nun das "Vorgabe"-Dropdown-Menü und klicken Sie auf "Aktuelle Einstellungen als neue Vorgabe speichern". Benennen Sie die Vorgabe "PerfectlyClear" und klicken Sie auf "Erstellen".
- C) Klicken Sie auf OK bzw. schließen Sie den Voreinstellungen-Dialog und starten Sie Lightroom neu. Jetzt sollte PerfectlyCleay im Menü "Bearbeiten in" auswählbar sein,

| neral   Presets   EXI<br>Edit in Adobe Photosho | o CSS                   | ng   Interface                                                                                     |                 | 1 24           |                                                                                                    | 3                |            |
|-------------------------------------------------|-------------------------|----------------------------------------------------------------------------------------------------|-----------------|----------------|----------------------------------------------------------------------------------------------------|------------------|------------|
| File Format:                                    | TIFF T                  | 16-bit ProPhoto RGB is the recommended choice for best preserving<br>color details from Lightroom. |                 |                |                                                                                                    | 4.               | 7          |
| Color Space:                                    | ProPhoto RGB 🔹          |                                                                                                    |                 |                |                                                                                                    |                  | L. K.      |
| Bit Depth:                                      | 16 bits/component 🔻     |                                                                                                    |                 |                |                                                                                                    |                  |            |
| Resolution:                                     | 240                     |                                                                                                    | External Edito  | r              |                                                                                                    |                  | <b>—</b> × |
| Compression:                                    | ZIP 🔹                   |                                                                                                    | Look in:        | Perfectly Cl   | ear Plug-in LR                                                                                                    | - 0 🛊 🖻 🛄 -      |            |
|                                                 |                         |                                                                                                    | (Fig            | Name           | *                                                                                                    | Date modified    | Туре       |
| dditional External Edit                         | w.                      |                                                                                                    | Provent Diverse | Activation     |                                                                                                    | 10/12/2010 12:07 | File fold  |
| Brocoti E                                       | orfactluCloar           |                                                                                                    | Recent Places   | images         |                                                                                                    | 10/12/2010 12:07 | File fold  |
| Preset: [F                                      | renecuyclear            |                                                                                                    |                 | PCPluginL      | ĸ                                                                                                    | 10/12/2010 12:07 | Applica    |
| Application: P                                  | CPlugin.exe             | Choose Clear                                                                                       | Desktop         | Quninst        |                                                                                                    | 11/01/2011 10:06 | Applica    |
| File Format:                                    |                         | 16-bit ProPhoto RGB is the recommended choice for best preserving<br>color details from Lightroom. |                 |                |                                                                                                    |                  |            |
| Color Space:                                    | ProPhoto RGB 🔹          |                                                                                                    | Libraries       |                |                                                                                                    |                  |            |
| Bit Depth:                                      | 16 bits/component 💌     |                                                                                                    | 1               |                |                                                                                                    |                  |            |
| Resolution:                                     | 240                     |                                                                                                    | Computer        |                |                                                                                                    |                  |            |
| Compression:                                    | None 🔻                  |                                                                                                    |                 |                |                                                                                                    |                  |            |
|                                                 |                         |                                                                                                    | Network         | *              |                                                                                                    |                  | 1          |
| Edit Externally File Nan                        | ning: IMG_0002-Edit.psd |                                                                                                    |                 | File name:     | PCPlugin                                                                                                    |                  | Choose     |
| Template:                                       | Custom Settings         | •                                                                                                  |                 | Files of type: | Supported Files (*.exe)                                                                                                    | -                | Cancel     |
| Custom Text:                                    |                         | Start Number:                                                                                      |                 |                |                                                                                                    | TO all           | Ser.       |
|                                                 |                         |                                                                                                    | 100             |                | and the second second sec | Sign Mell        |            |

### Tipps zur Verwendung von "Exportieren"

Falls der Eintrag "Athentech Perfectly Clear" im "Exportieren auf"-Dropdown-Menü nicht sichtbar ist, klicken Sie links unten auf den Eintrag "Zusatzmodul-Manager". Wählen Sie "Athentech PerfectlyClear" aus der Liste und stellen Sie sicher, dass der Status "Dieses Zusatzmodul ist aktiviert" angezeigt wird.

Falls "Athentech PerfectlyClear" nicht in der Liste aufgeführt ist, klicken Sie auf den "Hinzufügen"-Knopf. Wählen Sie dann – abhängig vom verwendeten Betriebssystem – eine der folgenden Dateien aus:

#### Windows (Vista, 7, 8):

C:\Users\<Benutzername>\AppData\Roaming\Adobe\Lightroom\Modules\ PerfectlyClear.Irplugin

Selektieren Sie "ExportFilter.lua".

#### Windows XP:

C:\Documents and Settings\<Benutzername>\Application Data\Adobe\Lightroom \Modules\ PerfectlyClear.Irplugin

Wählen Sie "ExportFilter.lua"

Hinweis: Falls dieser Pfad nicht existriert, versuchen Sie es unter "All Users" statt "Benutzername".

#### Mac:

Users: <Benutzername>: Library: Application Support: Adobe: Lightroom: Modules: PerfectlyClear.Irplugin

| 0   | Athentech PerfectlyCl                                                                                                   | ▼ Status                                                                                                    |                              |
|-----|----------------------------------------------------------------------------------------------------|----------------------------------------------------------------------------------------------------|------------------------------|
| •   | Instaled and running Canon Tether Plugin Instaled and running Facebook Instaled and running Filckr Instaled and running | Path: C:Users'brad VapData Roaming Adobe Uphtroom (Mod<br>Show in Explorer<br>Version: 1.0.10.1<br>Status: This plug-in is enabled. | ules/PerfectlyClear.Irplugin |
| 0   | Leica Tether Plugin                                                                                                    | ▶ Plug-in Author Tools                                                                                                    | No diagnostic messages       |
| 9   | Nikon Tether Plugin E<br>Installed and running<br>SmugMug<br>Installed and running                                      |                                                                                                    |                              |
| Nug | Add Remove                                                                                                    |                                                                                                    | Done                         |

### 3. Starten im Testmodus

Solange Sie keine Lizenznummer zur Produktaktivierung eingegeben haben, verbleibt Perfectly Clear im Testmodus und zeigt beim ersten Start des Tages folgendes Fenster:

| Jimme Con<br>Partacity Clean<br>Partacity Reprint | Trial Perfectly Clear Photoshop Plug-in                                                                       |
|---------------------------------------------------|----------------------------------------------------------------------------------------------------|
| <u>WebSite</u><br>Email Support                   | <ul> <li>Buy Perfectly Clear Photoshop Plug-in</li> <li>Activate Perfectly Clear Photoshop Plug-in</li> </ul> |
| About Control<br>Activation                       | Trial Perfectly Clear Photoshop Plug-in for 29 days                                                           |
| trusted<br>activation                             | Help                                                                                                    |

Abbildung 3 - Lizenzierungsdialog (Windows)

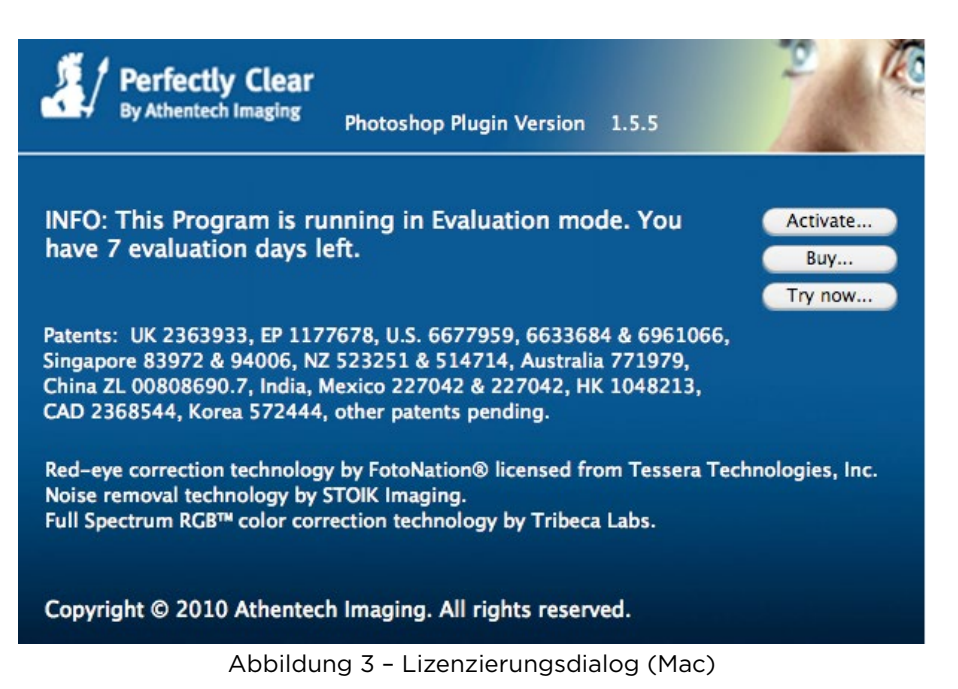

Perfectly Clear Lightroom-Plug-in kaufen -

Damit gelangen Sie wieder auf unsere Website (mehr dazu später in diesem Kapitel).

#### Perfectly Clear Lightroom-Plug-in aktivieren -

Verwenden Sie diese Option, wenn Sie Perfectly Clear gekauft haben und Ihnen ein Aktivierungscode vorliegt

Testen des Perfectly Clear Lightroom-Plug-ins für 30 Tage -

Wählen Sie diese Option, wenn Sie Perfectly Clear vor dem Kauf testen wollen. In der Testphase steht Ihnen der vollständige Funktionsumfang des Produktes zur Verfügung - ohne Einschränkungen und ohne Wasserzeichen.

### 4. Kauf des Perfectly Clear Lightroom-Plug-ins

Um einen Lizenzschlüssel zu erwerben, klicken Sie einfach auf den Button "Perfectly Clear Lightroom-Plug-in kaufen". Damit gelangen Sie auf unsere Website, wo Sie den Kauf abschließen können.

Bitte beachten Sie, dass zum Kauf eine gültige E-Mail-Adresse notwendig ist.

### 5. Aktivieren des Perfectly Clear Lightroom-Plug-ins

Sobald Ihnen die Lizenznummer bzw. der Aktivierungscode vorliegt, rufen Sie die Option "Perfectly Clear aktivieren" auf (Abbildung 3), geben die Lizenznummer in das entsprechende Feld ein und klicken auf "Aktivieren" (Abbildung 4). Die Software verbindet sich mit dem Internet, um die Produktaktivierung durchzuführen.

| Perfectly Clear LR Plug-in  | ? ×                                                                                                    |
|-----------------------------|----------------------------------------------------------------------------------------------------|
| t ( January Daw             | Activate Perfectly Clear LR Plug-in                                                                                                    |
| Perfectly Clean             | Please enter your license code below and click activate.                                                                                                    |
| FR                          | Activate                                                                                                    |
| WebSite                     |                                                                                                    |
| Email Support               |                                                                                                    |
|                             | Import Activation Certificate                                                                                                    |
| About Control<br>Activation | Please take a few moments to activate Perfecty Clear Plug-in now. No personal data is sent during Activation. Activation helps prevent illegal copying of this software and helps ensure you have a genuine copy of the Software. This product will attempt to use the Internet during activation. If you have a firewall or proxy server this may prevent this process. If prompted to unblock 'ControlActivation.exe' please dos o. Please enter or paste the numeric license code provided to you in the box above and click |
| <pre>strusted</pre>         | NALPEIRON LICENSING SERVICE                                                                                                    |
| activation"                 | Help Back Exit                                                                                                    |
|                             |                                                                                                    |

Abbildung 4 - Aktivierungsdialog (Windows)

| Import<br>ertificate<br>UCT A<br>to Activate your<br>prevent illegal<br>use the Internet<br>rocess. If prom  | ctiva<br>product no<br>copying of r<br>t during act<br>pted to unb | Internet<br>De-activate<br>ation<br>w. No personal-<br>this software and<br>tivation. If you h | data is sent during t<br>I ensures that you h:<br>ave a firewall or prov              | kport<br>tificate                       |
|----------------------------------------------------------------------------------------------------|--------------------------------------------------------------------|------------------------------------------------------------------------------------------------|---------------------------------------------------------------------------------------|-----------------------------------------|
| Import<br>certificate<br>uct A<br>co Activate your<br>prevent illegal<br>use the Internet<br>rocess. If prom | product no<br>copying of r<br>t during act<br>pted to unb          | Internet<br>De-activate<br>ation<br>w. No personal<br>this software and<br>tivation. If you h  | Ex<br>Cert<br>data is sent during t<br>d ensures that you h<br>ave a firewall or prov | kport<br>iificate<br>his<br>ave a<br>xy |
| uct A<br>o Activate your<br>prevent illegal<br>use the Internet<br>rocess. If prom                           | product no<br>copying of t<br>t during act<br>pted to unb          | ation<br>w. No personal<br>this software and<br>tivation. If you h                             | data is sent during t<br>I ensures that you h<br>ave a firewall or prox               | his<br>ave a<br>xy                      |
| uct A<br>o Activate your<br>prevent illegal<br>use the Internet<br>rocess. If prom                           | CUIV:<br>product no<br>copying of t<br>t during act<br>pted to unb | W. No personal<br>this software and<br>tivation. If you h                                      | data is sent during t<br>I ensures that you h<br>ave a firewall or prox               | his<br>ave a<br>xy                      |
| o Activate your<br>prevent illegal<br>use the Internet<br>rocess. If prom                                    | product no<br>copying of<br>t during act<br>pted to unb            | w. No personal<br>this software and<br>tivation. If you h                                      | data is sent during t<br>d ensures that you h<br>ave a firewall or prov               | his<br>ave a<br>xy                      |
| use the Internet<br>rocess. If prom                                                                          | t during act<br>pted to unb                                        | tivation. If you h                                                                             | ave a firewall or prop                                                                | xy                                      |
| product manual                                                                                               | lly using 'Im                                                      | port Certificate                                                                               | nager' please do so<br>button above.                                                  | 01                                      |
| meric license co                                                                                             | de provideo                                                        | d in the box belo                                                                              | w and click 'activate                                                                 | '.                                      |
| ber:                                                                                                    |                                                                    |                                                                                                |                                                                                       |                                         |
| te                                                                                                    |                                                                    | Evit                                                                                           |                                                                                       |                                         |
|                                                                                                    | er:                                                                | er:                                                                                            | eer:                                                                                  | er:                                     |

Abbildung 4 - Aktivierungsdialog (Mac)

Möglicherweise wird der Aktivierungsprozess durch eine Firewall blockiert. Befolgen Sie in einem solchen Fall bitte diese Anweisungen:

- A)Klicken Sie in dem Dialog aus Abbildung 4 auf "Aktivierungszertifikat importieren" (Windows) bzw. "Zertifikat importieren" (Mac). Es öffnet sich ein neuer Dialog (Abbildung 5).
- B) Klicken Sie auf "Aktivierungszertifikat mit Webbrowser anfordern" (Windows) bzw. "Auf Website aktivieren" (Mac). Im Browser öffnet sich die Nalperion Trusted Activation-Website (Abbildung 6).

| 1 grant the Too                      | Impo                                                                    | ort Activation Certificate                                                                                                    |      |
|--------------------------------------|-------------------------------------------------------------------------|----------------------------------------------------------------------------------------------------|------|
| Perfectly Clean<br>Photoshop Plug in | Please enter<br>and click 'Imp                                          | your activation certificate below port'.                                                                                                 |      |
|                                      | Import                                                                  |                                                                                                    |      |
| WebSite                              |                                                                         |                                                                                                    |      |
| Email Support                        | Installation ID:                                                        | 6141-1308-0311-8448-6040-6520-2315-4255                                                                                                  |      |
|                                      | Use the browser                                                         | to get an Activation Certificate                                                                                                    |      |
| About Control                        | Activation Certificate<br>service web site.                             | es allow you to activate your license using our self                                                                                     | - *  |
|                                      | Please enter your lic<br>onto the self-service<br>Code/Certificate' but | ense number together with the above Installation<br>web site and click the 'Generate Unlock<br>tton to receive a Activation Certificate. | ID - |
| trusted                              | - NALPEIRON LICENSI                                                     | NG SERVICE                                                                                                    |      |
| activation"                          | Help Bac                                                                |                                                                                                    | Exit |

Abbildung 5 - Aktivierungs-ID importieren (Windows)

|                                                                              | License Ma                                                                     | nager                   |                       |
|------------------------------------------------------------------------------|--------------------------------------------------------------------------------|-------------------------|-----------------------|
|                                                                              | <u>_</u>                                                                       |                         |                       |
| Internet<br>Activate                                                         | Import<br>Certificate                                                          | Internet<br>De-activate | Export<br>Certificate |
| 0                                                                            | Import C                                                                       | ertificate              |                       |
|                                                                              | importe                                                                        | Status:                 |                       |
| Activation certifi<br>our self-service                                       | cates allow you to activate using<br>web site accessible via the               | Unlimited License       | •                     |
| button below.                                                                |                                                                                | Installation ID:        |                       |
| Enter you license                                                            | e number and installation ID                                                   | 3230-1204-4623-6446     |                       |
| (displayed to the<br>the 'Generate' bi                                       | right) at the web site and click<br>utton to receive an actiavation            | 9700-6672-5179-7624     |                       |
|                                                                              |                                                                                |                         |                       |
| certificate.                                                                 |                                                                                | Activation Certificate  |                       |
| certificate.<br>Paste the activat                                            | ion certificate into the box at                                                | Activation Certificate  | 1                     |
| certificate.<br>Paste the activat<br>right and click th<br>activate your pro | ion certificate into the box at<br>ne 'Import Certificate' button to<br>oduct. | Activation Certificate  |                       |
| certificate.<br>Paste the activat<br>right and click th<br>activate your pro | ion certificate into the box at<br>ne 'Import Certificate' button to<br>duct.  | Activation Certificate  |                       |
| certificate.<br>Paste the activat<br>right and click tl<br>activate your pro | ion certificate into the box at<br>re 'Import Certificate' button to<br>oduct. | Activation Certificate  |                       |
| certificate.<br>Paste the activat<br>right and click th<br>activate your pro | ion certificate into the box at<br>ne 'Import Certificate' button to<br>oduct. | Activation Certificate  |                       |
| certificate.<br>Paste the activat<br>right and click tl<br>activate your pro | ion certificate into the box at<br>he 'Import Certificate' button to<br>oduct. | Activation Certificate  |                       |

Abbildung 5 - Aktivierungs-ID importieren (Mac)

- C) Kopieren Sie die Installations-ID und die Lizenznummer (siehe Abbildung 5).
- D)Setzen Sie diese Daten in das Formular auf der Website ein (Abbildung 6) und stimmen Sie den Geschäftsbedingungen zu.

| elcome to the                         |                                                          |  |
|---------------------------------------|----------------------------------------------------------|--|
| oftware activation ce                 | nter                                                     |  |
| ase enter the Installation ID and the | e License Number the customer received with the product. |  |
| STALLATION ID                         | LICENSE NUMBER                                           |  |
|                                       |                                                          |  |
| I have read and agreed to the ter     | ms and conditions                                        |  |
|                                       | . le                                                     |  |
| Generate Unlock Code/Certificate      | · · · · · · · · · · · · · · · · · · ·                    |  |
|                                       |                                                          |  |

Abbildung 6 - "Trusted Activation"-Website

E) Klicken Sie dann auf "Freischaltcode/Zertifikat erzeugen".

F) Kopieren Sie den angezeigten Freischaltcode (Abbildung 7) in den Dialog aus Abbildung 5.

| activation           | <u>View vour activations</u> | * <u>learn more :</u> | about activation |          |             |
|----------------------|------------------------------|-----------------------|------------------|----------|-------------|
| process succes       | ssful custo                  | omer's u              | nlocking         | code/cer | tificate is |
| 613922892964         | 911691605                    | <u>^</u>              |                  |          |             |
| 021277792583         | 3244146414                   | =                     |                  |          |             |
| 471700955950         | 832122906                    |                       |                  |          |             |
| 876084160029         | 656369277                    |                       |                  |          |             |
| 783621686481         | 180388530                    | *                     |                  |          |             |
|                      |                              |                       |                  |          |             |
| Back Copy to Clipboa | rd User Registr              | ration                |                  |          |             |
|                      |                              |                       |                  |          |             |
| 0                    |                              |                       |                  |          |             |
| A CONTRACTOR AND     |                              |                       |                  |          |             |

Abbildung 7 - Freischaltcode

G)Klicken Sie auf "Importieren".

### 6. Registrieren

Nachdem das Perfectly Clear Lightroom-Plug-in auf Ihrem Computer aktiviert wurde, haben Sie die Möglichkeit, Ihre neue Software zu registrieren. Dieser Schritt ist optional, aber sehr empfehlenswert, da er Ihnen erweiterte Möglichkeiten zur Verwaltung Ihrer Lizenzen eröffnet.

Sobald Sie sich registriert haben, können Sie sich mit Ihren Zugangsdaten auf der Perfectly Clear Website anmelden, Ihre Lizenzschlüssel verwalten und die Anzahl der Aktivierungen / Deaktivierungen abrufen.

Wenn Sie die Produktregistrierung nicht nutzen wollen, fahren Sie mit dem nächsten Schritt fort.

| 1 ginner 200                | Registration                                                                                                    |
|-----------------------------|----------------------------------------------------------------------------------------------------|
| WebSite<br>Email Support    | Already Registered?<br>Please enter your Username and Password below<br>and click Register.<br>Username:<br>Password:<br>Register |
| About Control<br>Activation | Not Registered?<br>Please enter your registration details by clicking<br>Register Now.<br>Register Now                            |
| trusted<br>activation*      | NALPEIRON LICENSING SERVICE Help Back Exit                                                                                        |

Abbildung 8 - Registrierung

### 7. Deaktivieren und Transferieren von Lizenzschlüsseln

Aktivierte Lizenzschlüssel können wieder deaktiviert werden. Diese Funktion steht zur Verfügung, damit Lizenzen von einem auf einen anderen Computer übertragen werden können.

Gehen Sie folgendermaßen vor:

Starten Sie das Perfectly Clear-Lightroom-Plug-in und klicken Sie auf den Knopf "Über".

Klicken Sie auf "Lizenz" und dann auf "Perfectly Clear deaktivieren". Befolgen Sie die Anweisungen auf dem Bildschirm. Lesen und bestätigen Sie die Hinweise zur Deaktivierung Ihrer Lizenz. Klicken Sie auf "Fortfahren".

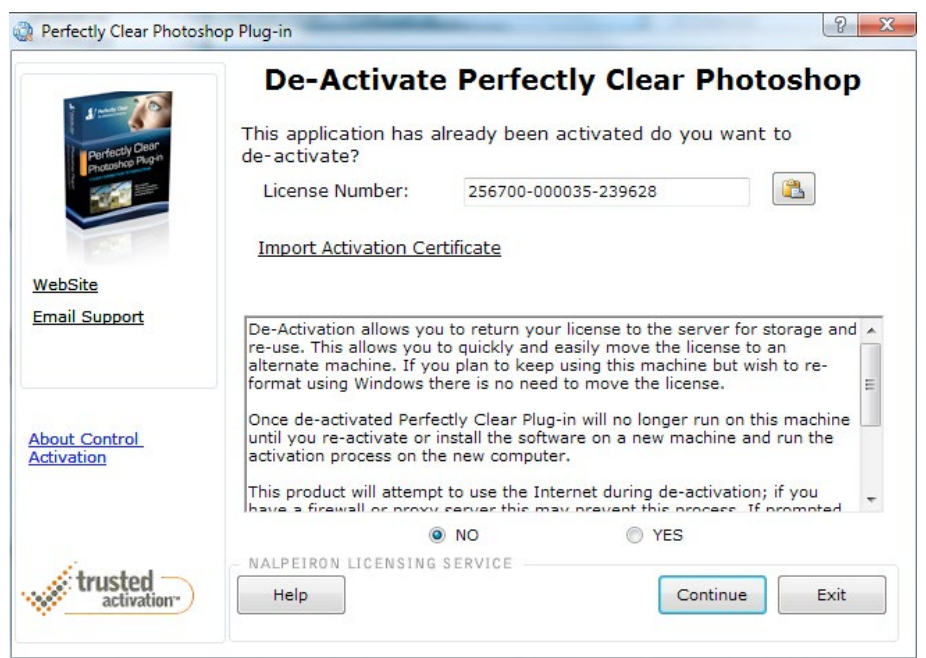

Abbildung 9 - Deaktivierung (Windows)

|                                                                                                | License Manager                                                                                                    |                                                                                                    |                                                                                     |  |  |
|------------------------------------------------------------------------------------------------|----------------------------------------------------------------------------------------------------|----------------------------------------------------------------------------------------------------|-------------------------------------------------------------------------------------|--|--|
|                                                                                                | <u>_</u>                                                                                                    |                                                                                                    |                                                                                     |  |  |
| Internet<br>Activate                                                                           | Import<br>Certificate                                                                                                    | Internet<br>De-activate                                                                                                    | Export<br>Certificate                                                               |  |  |
| 🍘 P                                                                                            | Product Ac                                                                                                    | tivation                                                                                                    |                                                                                     |  |  |
| Please take a few<br>process. Activat<br>genuine copy.<br>This product will<br>server they may | r moments to Activate your pro<br>ion helps to prevent illegal cop<br>attempt to use the Internet du<br>block this process. If prompte | oduct now. No personal data i<br>wing of this software and ensu<br>uring activation. If you have a<br>d to unblock 'License Manager | s sent during this<br>res that you have a<br>firewall or proxy<br>' please do so or |  |  |
| you will need to<br>Please enter or p                                                          | unlock this product manually u<br>aste the numeric license code                                                                        | ising 'Import Certificate' butto<br>provided in the box below and                                                                   | n above.<br>I click 'activate'.                                                     |  |  |
| Li                                                                                             | cense Number:                                                                                                    |                                                                                                    |                                                                                     |  |  |
|                                                                                                | Activate                                                                                                    | Exit                                                                                                    |                                                                                     |  |  |
|                                                                                                |                                                                                                    |                                                                                                    |                                                                                     |  |  |

Abbildung 9 - Deaktivierung (Mac)

## 3. Kapitel Erste Schritte So verwenden Sie Perfectly Clear

### Erste Schritte

1. Wählen Sie die zu bearbeitenden Bilder aus

### 2. Entscheiden Sie sich für eine von zwei Optionen, Perfectly Clear zu starten

#### **OPTION 1 - Bearbeiten in... Perfectly Clear**

Wählen Sie zunächst ein oder mehrere Fotos aus dem Filmstreifen oder der Miniaturansicht aus, führen dann einen Rechtsklick (Mac: alternativ ctrl-Mausklick) auf eines der Fotos aus und rufen Sie im Kontextmenü "Bearbeiten in/Perfectly Clear" auf. Alternativ können Sie den Menüpunkt "Foto/ Bearbeiten in/Perfectly Clear" verwenden.

| Lr Lightroom 3 Catal | og - Adobe Photoshop Lightroom - Lib | rary             |                                      |                |
|----------------------|--------------------------------------|------------------|--------------------------------------|----------------|
| File Edit Library    | Photo Metadata View Window           | Help             |                                      |                |
|                      | Add to Quick Collection              | В                |                                      |                |
| Lr LIGH              | Open in Loupe                        | Enter            |                                      |                |
| Net in the           | Show in Explorer                     | Ctrl+R           |                                      | r              |
| ▼ Navigato           | Go to Folder in Library              |                  | 1                                    | Text Attribute |
|                      | Lock to Second Window                | Ctrl+Shift+Enter | MILLION AND                          |                |
|                      | Edit In                              | •                | Edit in Adobe Photoshop CS5 Ctrl+E   |                |
|                      | Stacking                             | •                | Edit in PCPlugin.exe Ctrl+Alt+E      |                |
|                      | Create Virtual Copies                | Ctrl+'           | PerfectlyClear                       |                |
|                      | Set Copy as Master                   |                  | Open as Smart Object in Photoshop    |                |
| - Cherth             | Rotate Left (CCW)                    | Ctrl+[           | Merge to Panorama in Photoshop       |                |
|                      | Rotate Right (CW)                    | Ctrl+]           | Merge to HDR Pro in Photoshop        |                |
|                      | Flip Horizontal                      |                  | Open as Layers in Photoshop          | 27/4           |
|                      | Flip Vertical                        |                  | 3                                    |                |
| ▼ Catalog            | Set Flag                             | +                |                                      |                |
| All Photog           | Set Rating                           | •                | Lightroom derzeit nicht das Öffnen   | mehrerer Fotos |
| Quick Coll           | Set Color Label                      | ,                | über "Foto/Bearbeiten in". Die Meth  | node mit dem   |
| Previous Ir          | Auto Auvance                         |                  | Rechtsklick funktioniert aber proble | mlos.          |
|                      | Set Keyword                          | · ·              |                                      | 10010          |
| ▼ Folders            | Add Keywords                         | Ctrl+K           |                                      |                |
| BOOTCAM              | Develop Settings                     | •                |                                      | AND AREA       |
| ▶ 2004               | Delete Photos                        | Backspace        |                                      |                |
| ► <b>2</b> 2005      | Remove Photos from Catalog           | Alt+Backspace    |                                      |                |
| ► <u>2007</u>        | Delete Rejected Photos               | Ctrl+Backspace   |                                      |                |
| ▶ 💼 2008             | 1                                    |                  |                                      |                |
|                      |                                      |                  |                                      |                |

Lightroom fragt nach, ob Sie 1.) eine Kopie mit den Lightroom-Anpassungen – dies ist bei RAW-Dateien die einzige verfügbare Option, 2.) eine Kopie der Originaldatei oder 3.) das Original bearbeiten wollen.

Perfectly Clear wird das ausgewählte Foto automatisch verarbeiten und das Ergebnis der Korrektur anzeigen. Falls mehrere Fotos ausgewählt waren, werden alle von Perfectly Clear geladen. Sie können dann mit den ">" und "<"-Knöpfen durch die Fotos blättern und individuelle Korrekturen vornehmen.

Bitte beachten Sie, dass Perfectly Clear keine PSD-Dateien verarbeiten kann, dies ist dem komplexen .PSD-Dateiformat geschuldet. Wenn Sie eine sehr große Anzahl von Bildern (mehr als 400) auf einmal verarbeiten wollen, sollten Sie statt "Bearbeiten in" die "Exportieren"-Option verwenden. So können Sie am besten bestehende Beschränkungen umgehen, die Lightroom bei der Bearbeitung einer großen Bildanzahl mit externen Editoren aufweist.

#### **Das Perfectly Clear-Fenster**

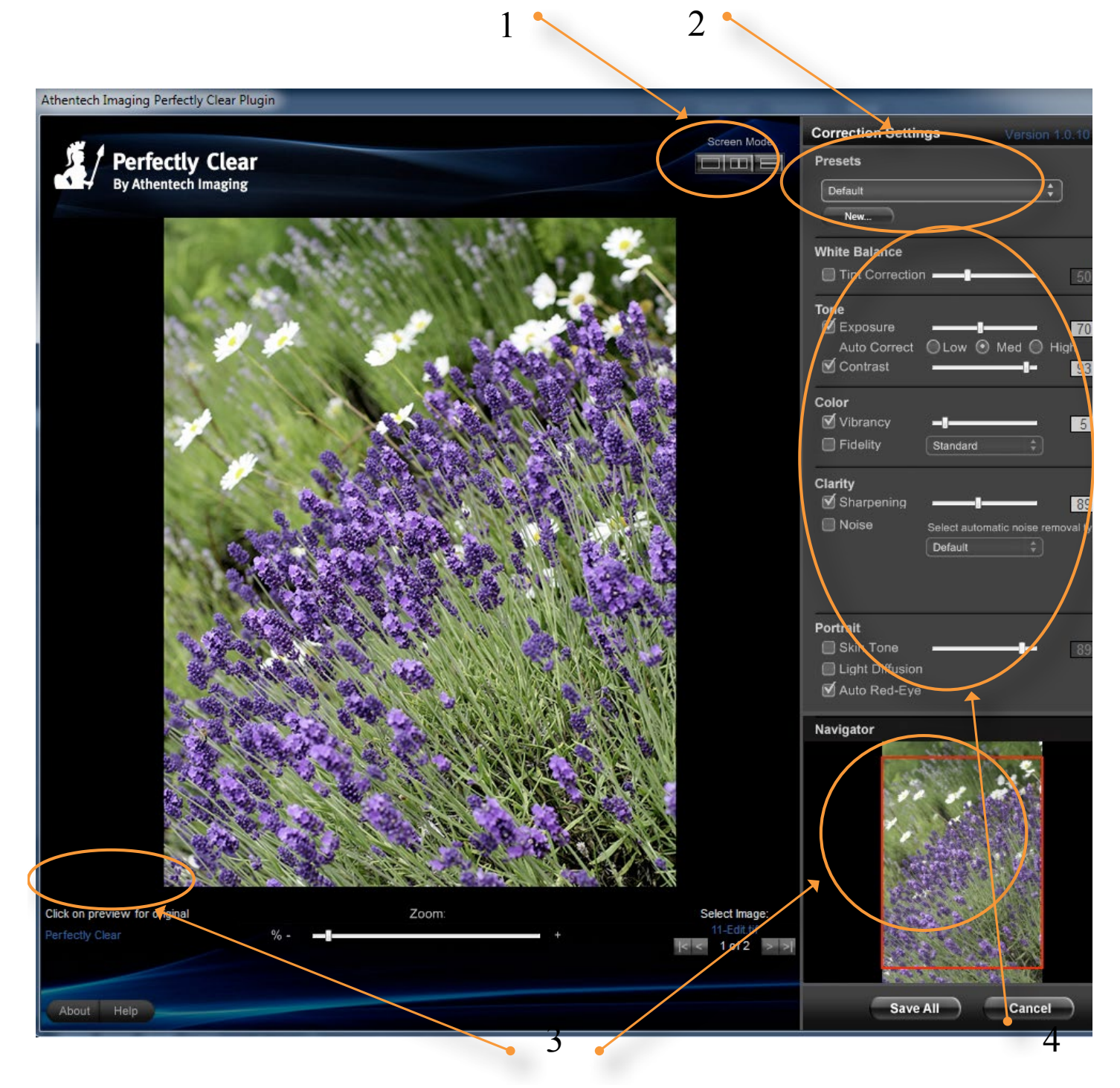

Abbildung 10 - Perfectly Clear Lightroom-Plug-in

### 1. Entscheiden Sie sich für einen Bildschirmmodus

Es gibt drei verschiedene Bildschirmmodi, zwischen denen Sie mit den Buttons in der rechten oberen Ecke umschalten können.

- A)Großes Vorschaufenster Der gesamte verfügbare Bereich wird für die Bildvorschau verwendet. Sie können jederzeit das Original einblenden, indem Sie irgendwo in das Vorschaubild klicken und die Maus gedrückt halten. Links unterhalb des Bildes wird eingeblendet, ob Sie gerade die von Perfectly Clear korrigierte oder die Originalfassung des Bildes sehen.
- B)Nebeneinander Aktivieren Sie den mittleren Bildschirmmodus, um links das Original und rechts die korrigierte Fassung zu sehen.

C)Untereinander – Der dritte Modus zeigt das Originalbild oben und die korrigierte Version darunter an.

### 2. Wählen Sie Ihre Vorgabe

Im Lieferumfang von Perfectly Clear sind sechs Vorgaben für verschiedene Bildmotive enthalten. Wenn Sie Perfectly Clear aufrufen, wird Ihr Foto mit den zuletzt verwendeten Einstellungen korrigiert. Wenn Sie eine andere Vorgabe verwenden wollen, wählen Sie sie einfach aus dem Vorgaben-Menü. Sie können mit Ihren eigenen Einstellungen beliebig viele weitere Vorlagen erzeugen. Weitere Informationen dazu finden Sie im 5. Kapitel.

### 3. Zoomen und Navigieren im Bild

Verwenden Sie den Zoom-Regler unterhalb des Vorschaubereichs, um Bilddetails zu begutachten. Der rote Kasten im Navigator unten rechts markiert den aktuell dargestellten Bildbereich. Sie können den Bildbereich folgendermaßen verändern:

- A)Klicken Sie in das Bild und halten Sie die Maustaste gedrückt. Verschieben Sie den Bildausschnitt, indem Sie die Maus bewegen.
- B) Verschieben Sie den roten Kasten im Navigator.
- C)Klicken Sie im Navigator auf die gewünschte Position.

### 4. Verfeinern Sie Ihre Korrekturen

Die Korrektureinstellungen am rechten Fensterrand gestatten Ihnen den Zugriff auf sämtliche Bildverbesserungsalgorithmen, die in Perfectly Clear integriert sind. Aktivieren / deaktivieren Sie einzelne Algorithmen mit Hilfe der Checkboxen und verschieben Sie die Regler, um den Effekt der jeweiligen Funktion zu verstärken / zu verringern. Informationen zu den einzelnen Funktionen finden Sie auf unserer Website www.athentech.com

#### **OPTION 2 – Exportieren nach Perfectly Clear**

Zum automatischen Korrigieren eines großen Fotostapels verwenden Sie am besten den Exportieren-Befehl (Datei/Exportieren) von Lightroom. Wählen Sie im "Exportieren auf"-Dropdown-Menü den Eintrag "Athentech Perfectly Clear". Befolgen Sie die Anweisungen auf dem Bildschirm, um Ihr Exportformat und den Speicherort der korrigierten Bilder festzulegen. Deaktivieren Sie die Option "PerfectlyClear-Fenster ausblenden", damit das Perferctly Clear-Fenster angezeigt wird und Sie die Möglichkeit erhalten, für jedes Foto individuelle Einstellungen vorzunehmen. Das weitere Vorgehen entspricht dem bei der Verwendung von Option 1 – Bearbeiten in Perfectly Clear.

Mit diesen wenigen Schritten kommen Sie tatsächlich zu besseren Bildern!

### Nützliche Tipps

#### 1. Das Perfectly Clear-Fenster ist in der Größe veränderbar

Indem Sie in die rechte untere Fensterecke klicken und die Maus bei weiterhin gedrückter Maustaste verschieben, können Sie die Größe des Perfectly Clear-Fensters an Ihre Bedürfnisse anpassen.

#### 2. Anzeigen und Anpassen der automatischen Korrekturen bei mehreren Bildern

Wählen Sie in Lightroom einfach die zu korrigierenden Bilder aus und rufen Sie das Perfectly Clear-Plug-in auf. Alle ausgewählten Bilder werden geladen und korrigiert. Mit den Navigationstasten rechts unten im Perfectly Clear-Fenster können Sie durch die Bilder navigieren und die Korrekturen beeinflussen.

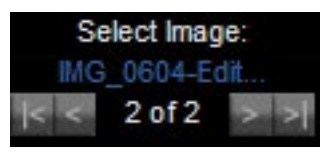

#### 3. Abkürzungstasten

A)Slider können auch mit dem Scrollrad Ihrer Maus bewegt werden.

B) Mit strg (Windows) bzw cmd (Mac) und den Tasten +/- können Sie in das Bild hinein- und wieder herauszoomen.

#### 4. Anpassen der Voreinstellungen

Rufen Sie den Menüpunkt "Bearbeiten/Voreinstellungen" (Windows) bzw. "Lightroom/Voreinstellungen" (Mac) auf. Hier können Sie das Ausgabedateiformat, den Farbraum, die Farbtiefe, die Auflösung und die Kompressionsrate der korrigierten Bilder festlegen.

Hinweis 1: Wenn Sie die Perfectly Clear-Standardeinstellungen ändern, die mit der Software geliefert wurden (zu erkennen an der Benennung "Perfectly Clear (bearbeitet)", werden diese nur gesichert, wenn Sie im "Vorgabe"-Dropdown-Menü den Eintrag "Vorgabe Perfectly Clear aktualisieren" anklicken.

Hinweis 2: Diese Voreinstellungen greifen nur, wenn Sie die Funktion "Eine Kopie mit den Lightroom-Anpassungen bearbeiten" verwenden. Bei "Kopie bearbeiten" und "Original bearbeiten" (beide sind für RAW-Dateien nicht verfügbar) führt Lightroom selbst keine Bildbearbeitung aus.

#### 5. Das "Bearbeiten in"-Menü von Lightroom

Möglicherweise erscheint Perfectly Clear zweimal in Ihrem "Bearbeiten in"-Menü – einmal als "Perfectly Clear.exe" (bzw. "PerfectlyClear LR") und unter einer dünnen Linie als "PerfectlyClear".

| oto Settings Tools View Window Help         | )                     |                                   |           |
|---------------------------------------------|-----------------------|-----------------------------------|-----------|
| Remove from Quick Collection B              |                       |                                   |           |
| Show in Explorer<br>Go to Folder in Library | Ctrl+R                |                                   |           |
| Edit In                                     | •                     | Edit in Adobe Photoshop CS5       | Ctrl+E    |
| Create Virtual Copy                         | Ctrl+'                | Edit in PCPlugin.exe Ctrl         | + Alt + E |
| Rotate Left (CCW)                           | Ctrl+[ PerfectlyClear |                                   |           |
| Rotate Right (CW)                           | Ctrl+]                | Open as Smart Object in Photoshop |           |
| Flip Horizontal                             |                       | Merge to Panorama in Photoshop    |           |

Der untere Teil dieses Menüs führt alle externen Editoren auf, die in den Voreinstellungen angemeldet wurden und verwendet dazu den Namen der jeweiligen Vorgabe – in unserem Fall "PerfectlyClear". Der obere Teil zeigt Photoshop – falls installiert – und den externen Editor, der aktuell als Vorgabe ausgewählt ist. Hierzu verwendet Lightroom den Namen der Programmdatei, also "PCPlugin.exe" bzw. "PerfectlyClear LR" (auf dem Mac).

Beide Einträge zeigen also auf dieselbe Anwendung, mit dem Unterschied, dass diese einmal über den Namen der Programmdatei und einmal über den Vorgabe-Namen aus dem Voreinstellungen-Dialog referenziert wird. Der Aufruf beider Menüpunkte produziert identische Ergebnisse.

#### 6. Exportieren

- A)Beim Exportieren können Sie entweder ein Perfectly Clear-Systemprofil oder ein selbst kreiertes Anwenderprofil auswählen.
- B) Wenn Sie die Option "Perfectly Clear-Fenster verstecken" nicht aktivieren, erscheint das Perfectly Clear-Programmfenster für jedes einzelne Bild, so dass Sie individuelle Verbesserungen vornehmen können. Aktivieren Sie diese Option, wenn Sie eine Stapelverarbeitung ohne weitere Nachfragen wünschen.

# 4. Kapitel Arbeitsfluss So setzen Sie Perfectly Clear optimal ein

Wir haben Perfectly Clear mit dem Ziel entwickelt, Ihren Arbeitsfluss spürbar zu beschleunigen. Grundsätzlich sollten Sie Perfectly Clear als ersten Schritt in Ihren Bildkorrektur-Workflow integrieren und damit bereits 13 Standardkorrekturen von typischen Digitalkameraproblemen vornehmen. Dazu gehören: Korrektur von Unterbelichtung, fehlender Tiefe, fehlender Bildschärfe, fehlender Farblebendigkeit (Vibrancy), Farbstichen, Bildrauschen, roten Augen und falschen Hauttönen.

Nachdem Perfectly Clear diese Korrekturen vorgenommen hat, können Sie Ihre Fotos weitergehend bearbeiten und Ihrer künstlerischen Kreativität freien Lauf lassen, sei es durch Erzeugen eines HDR-, Schwarzweiß- oder Weichzeichnereffektes. Deshalb sollten Sie das Perfectly Clear Lightroom-Plug-in als ersten Arbeitsschritt bei der Bildbearbeitung aufrufen, bevor Sie andere Plug-ins oder Lightroom-Werkzeuge einsetzen.

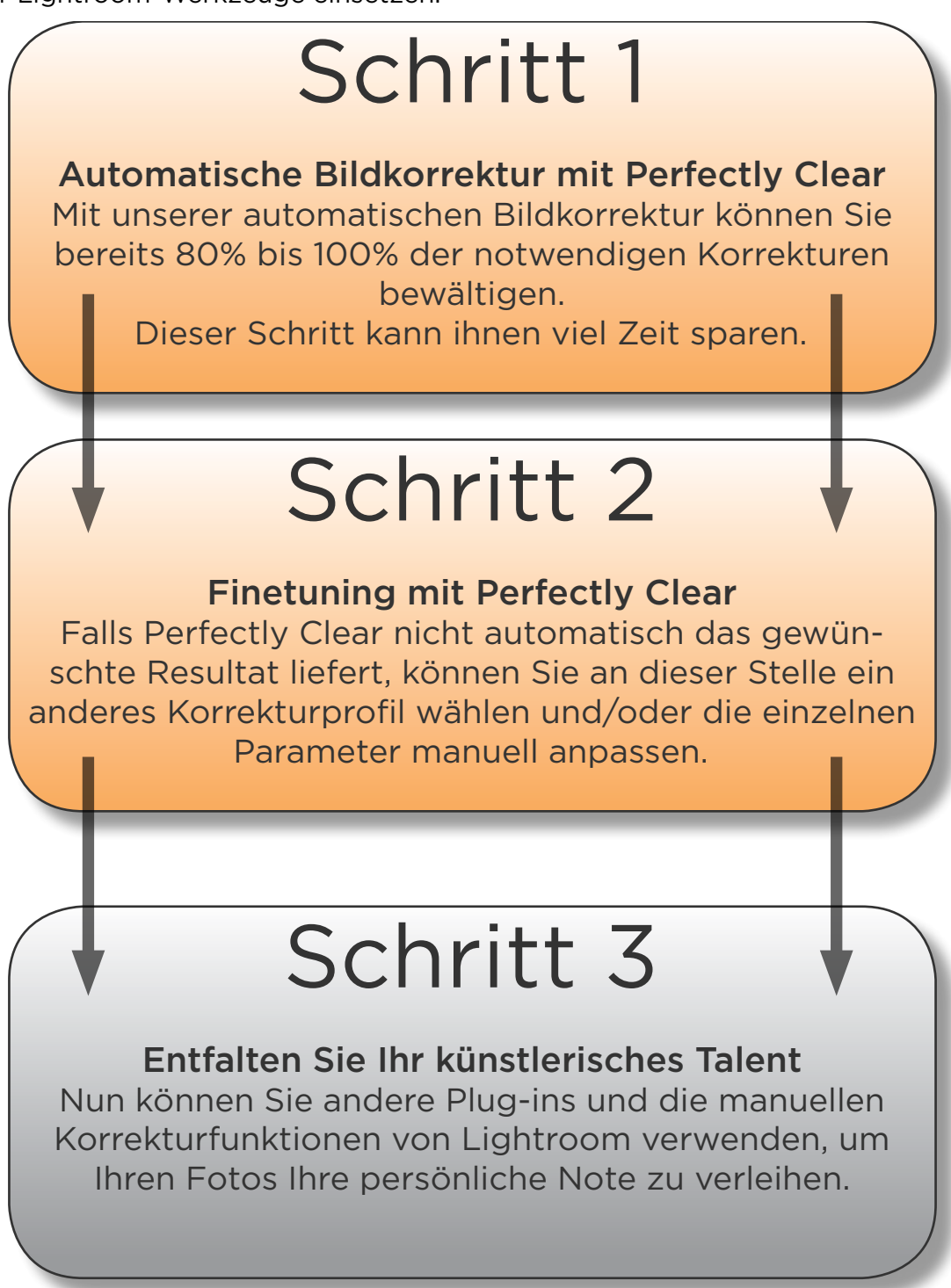

# 5. Kapitel Profile richtig einsetzen

Wie Sie die mitgelieferten Profile richtig einsetzen und eigene erzeugen Perfectly Clear wird mit sechs fertigen Profilen ausgeliefert, die auch als "Systemprofile" bezeichnet werden.

- 1. Allgemein
- 2. Landschaft
- 3. Portrait
- 4. Rauschreduktion
- 5. Dunkle Bereiche
- 6. Farbstich entfernen

Im folgenden lernen Sie die Charakteristiken der einzelnen Profile kennen und erfahren, wann Sie welches Profil einsetzen sollten.

### 1. Allgemein

Allgemein ist ein robustes Profil, das bei einer großen Bandbreite von Fotos exzellente Ergebnisse erzielt, darunter Innen- und Außenaufnahmen, Blitzlichtbilder, Portraits, etc.

Die wichtigsten Bildverbesserungsalgorithmen sind dabei aktiviert: Belichtung, Kontrast (Tiefe), Schärfen, Farblebendigkeit (Vibrancy) und Rote-Augen-Korrektur. Sie können dieses Profil auf eine Vielzahl von Fotos anwenden, ohne befürchten zu müssen, dass diese dadurch unbrauchbar werden. Das folgende Bild zeigt ein typisches Beispiel:

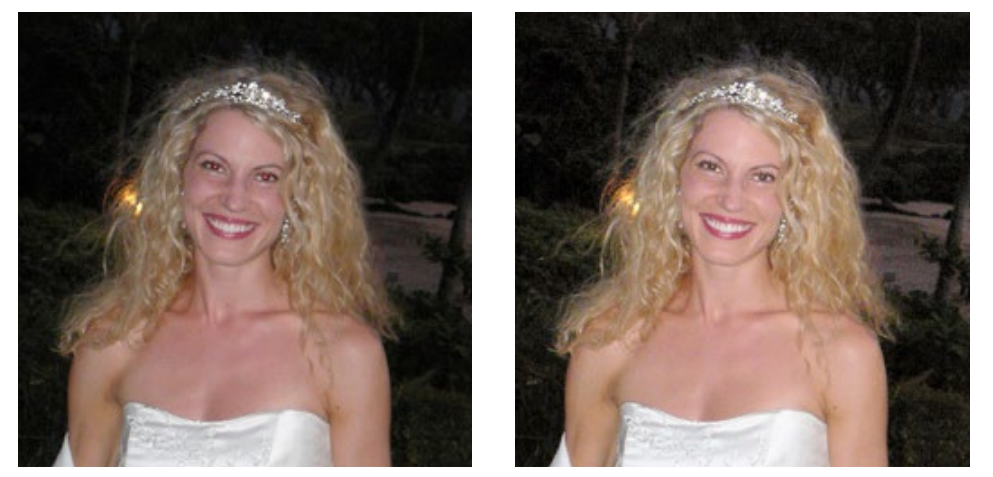

### 2. Landschaft

Verwenden Sie dieses Profil für Außen- und Landschaftsaufnahmen, die ohne Blitz im natürlichen Sonnenlicht entstanden sind (und keinen Rote-Augen-Effekt aufweisen). Belichtung, Farblebendigkeit, Schärfe und Tiefe werden dabei korrigiert. Dabei wird ein natürlicher Outdoor-Effekt mit etwas geringerer Tiefe als beim Allgemein-Profil erzeugt. Das folgende Beispiel zeigt eine typische Aufnahme, für die das Landschaft-Profil prädestiniert ist:

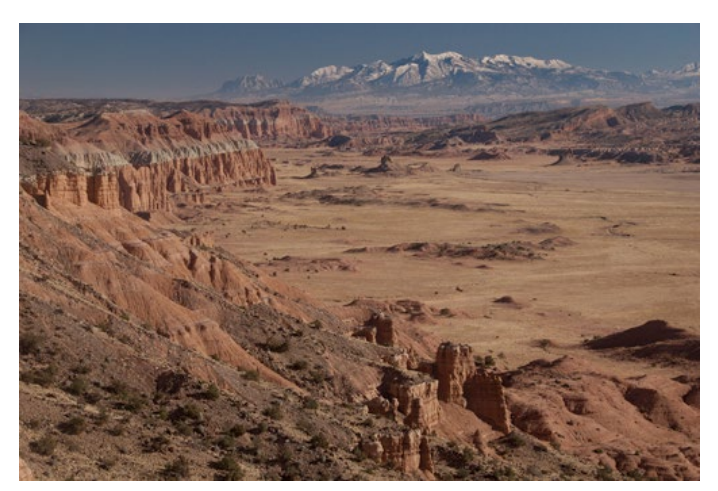

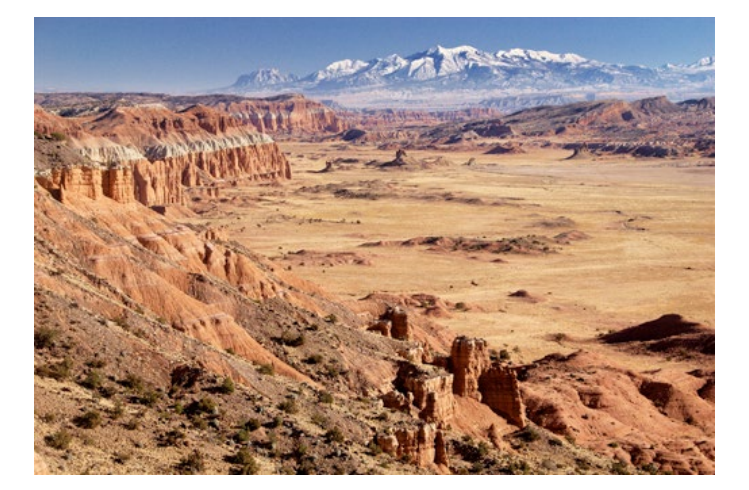

### 3. Portrait

Dieses Profil wurde für Portraitaufnahmen, Hochzeiten und Gesichts-Nahaufnahmen angepasst. Hauttöne und kleine Schönheitsfehler werden weichgezeichnet, insgesamt entsteht ein diffuserer, weicherer Bildeindruck mit geringerem Kontrast. Violetttöne in Kleidern, die sonst meist als Blau erscheinen, werden korrekt wiedergegeben, siehe das folgende Beispiel:

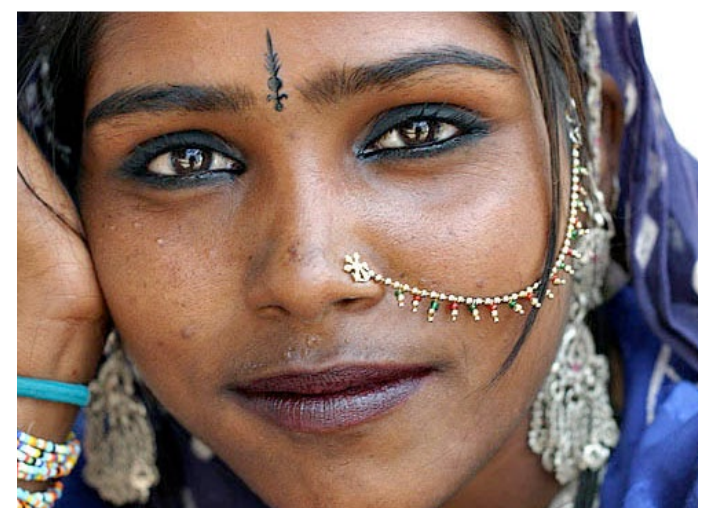

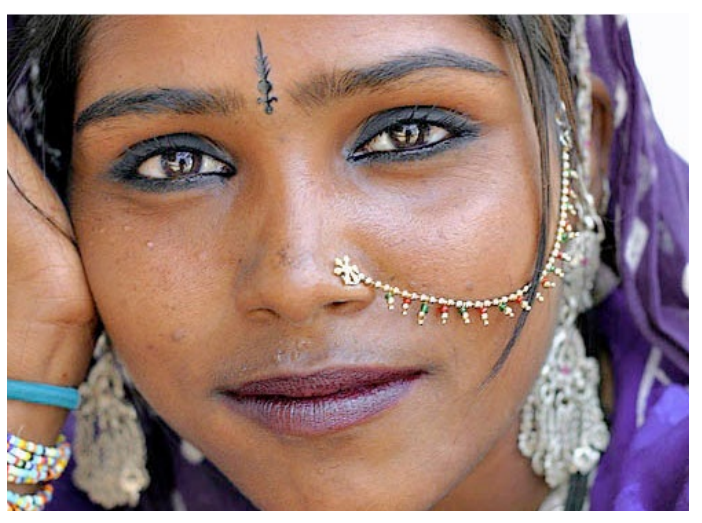

### 4. Rauschreduktion

Bilder von Smartphone-Kameras, Aufnahmen mit hohen ISO-Werten und Nachtaufnahmen wirken meist körnig. Unerwünschter Nebeneffekt der zunehmenden Pixeldichte von modernen Digitalkamerasensoren ist digitales Rauschen. Aktivieren Sie das Profil "Rauschreduktion", um den leistungsfähigen Rauschreduktionsalgorithmus von Stoik auf problematische Aufnahmen wie die unten gezeigte anzuwenden.

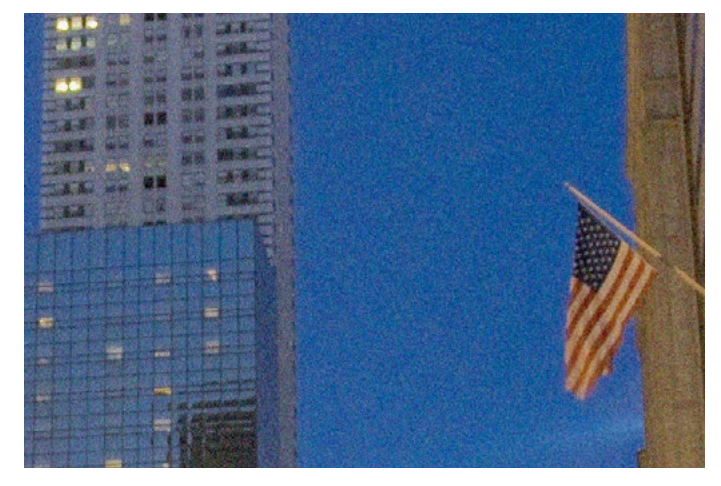

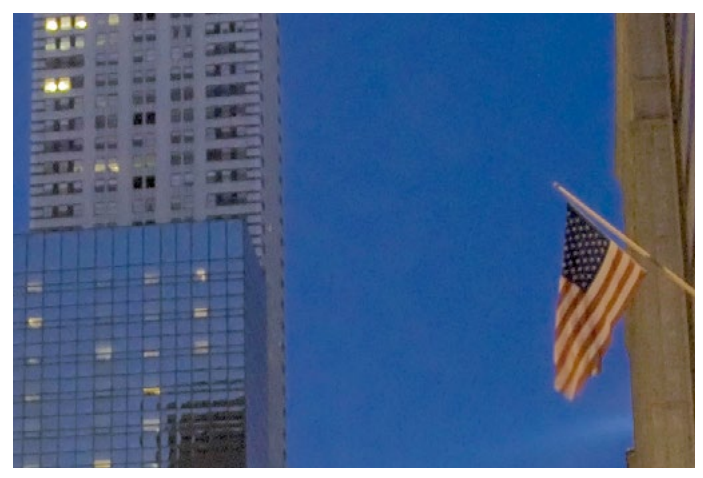

### 5. Dunkle Bereiche

Verwenden Sie dieses Profil für sehr dunkle Motive (die z.B. durch eine starke Lichtquelle im Hintergrund verursacht wurden). Das Profil sorgt für eine deutlich stärkere Belichtung und bringt signifikant mehr Details zum Vorschein. Bitte beachten Sie, dass als unangenehmer Nebeneffekt dabei das in den dunklen Bereichen vorhandene Bildrauschen sichtbar wird.

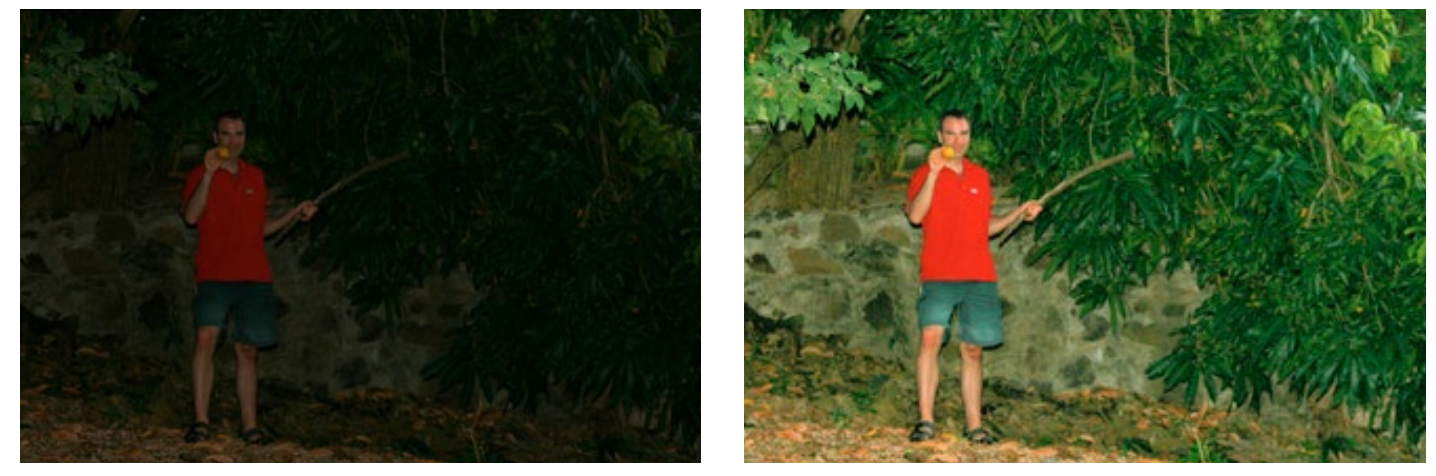

### 6. Farbstich entfernen

Mit diesem Profil können Sie Farbstiche (Gelb, Blau, etc.) aus Ihren Fotos entfernen, die durch infrarotes, ultraviolettes, glühendes, fluoreszierendes oder anderes Kunstlicht hervorgerufen wurden:

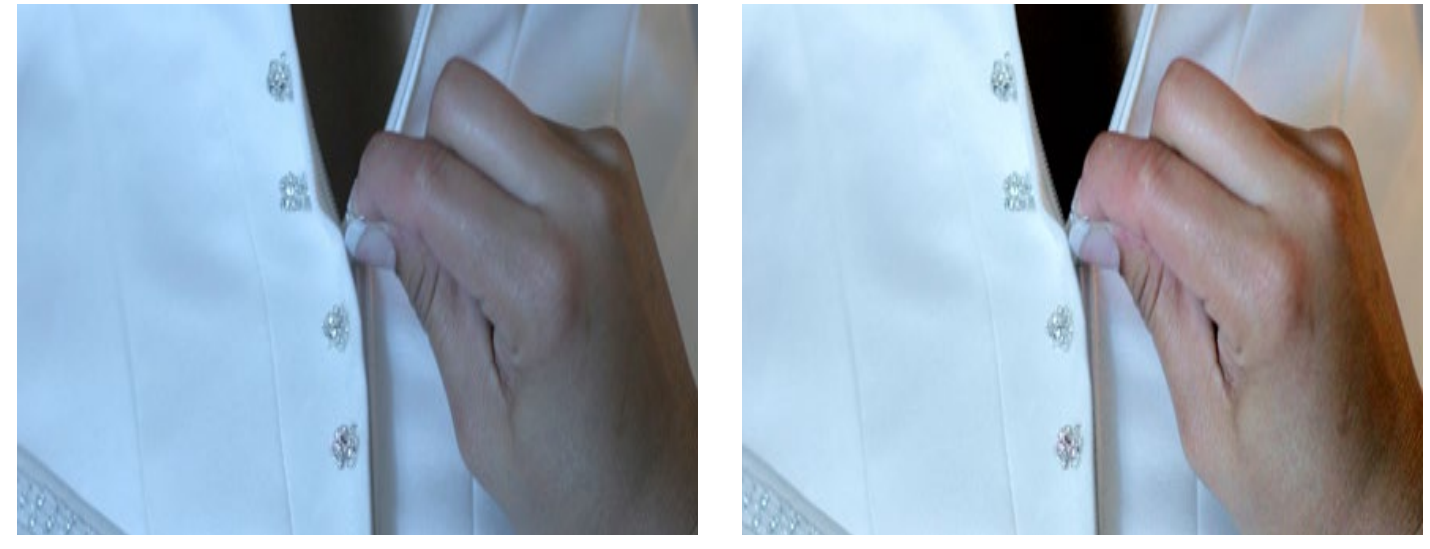

### Profile verwalten

Sie können problemlos eine beliebige Anzahl eigener Einstellungen als Profile speichern. Nehmen Sie dazu die gewünschten Korrekturen vor und klicken Sie dann auf den Knopf Neu..., der sich unterhalb der Profilauswahl befindet. Geben Sie im dann folgenden Dialog Ihrem Profil einen Namen und hinterlegen Sie optional eine Beschreibung des Profils. Diese Beschreibung wird eingeblendet, wenn Sie das Profil ausgewählt haben und dann den Mauszeiger über die Profilauswahl bewegen.

Um ein selbst angelegtes Profil zu löschen wählen Sie es aus und klicken dann auf den Löschen-Knopf.

Wenn Sie die Einstellungen eines selbst angelegten Profils bearbeitet haben und in das Profil übernehmen wollen, klicken Sie auf Aktualisieren.

# 6. Kapitel Finetuning

**Finetuning** So können Sie die Korrekturfunktionen weiter optimieren

### Kein Problem!

Sie haben die Möglichkeit, zehn der in Perfectly Clear integrierten Bildverbesserungsverfahren manuell zu beeinflussen. In diesem Kapitel erfahren Sie, was die einzelnen Verfahren bewirken und welche Parameter Sie verändern können.

### 1. TONWERTKORREKTUR: Beschreibung des Verfahrens

Falsche Tonwerte entstehen, wenn die Kamerasensoren überschüssiges Grün aus Leuchtstofflampenlicht, überschüssiges Rot aus der Wärmeabstrahlung einer Person, überschüssiges Blau aus ultraviolettem Licht oder überschüssiges Gelb aus Kunstlicht aufzeichnen.

Die zum Patent angemeldete automatische Tonwertkorrektur von Perfectly Clear entfernt diese unerwünschten Farben.

#### TONWERTKORREKTUR: Einstellungen

Falls aktiviert, untersucht der Algorithmus jedes Bild und korrigiert unerwünschte Farbtöne. Mit Hilfe des Schiebereglers können Sie festlegen, wie aggressiv der Algorithmus dabei vorgehen soll - je höher der Wert, desto stärker der Effekt. Falls kein Farbstich festgestellt wurde, erscheint die Anzeige: Kein Farbstich festgestellt.

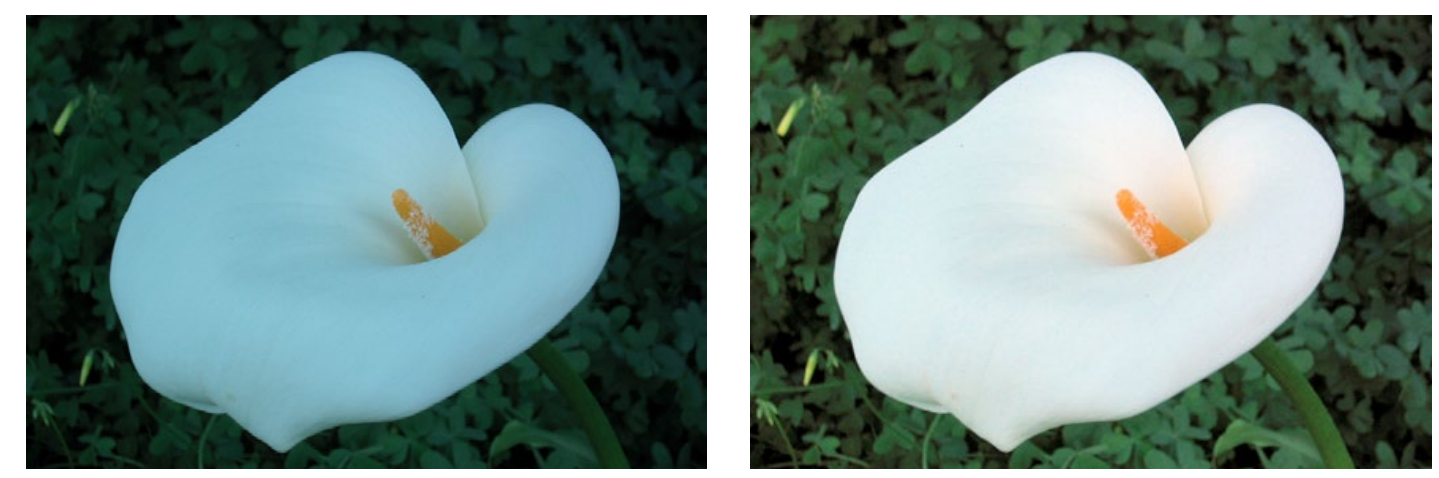

### 2. PERFECT EXPOSURE: Beschreibung des Verfahrens

Perfect Exposure ist der wichtigste unserer Algorithmen und bildet die Grundlage aller anderen Korrekturfunktionen. Perfect Exposure optimiert die Helligkeit jedes einzelnen Bildpunktes. Diese patentierte Technologie korrigiert das Bild in einer Art und Weise, die simuliert, was der Fotograf zum Zeitpunkt des Auslösens gesehen hat.

Hinweis zu überbelichteten Fotos: Wir unterscheiden zwischen überbelichteten Bildern, welche von Perfectly Clear korrigiert werden können, und Bildern, bei denen Bildbereiche übersteuert sind (Clipping, der RGB-Wert wäre größer als 255). Bei solchen Bildern liegen keine Daten in den betroffenen Bereichen vor, so dass eine Korrektur nicht möglich ist.

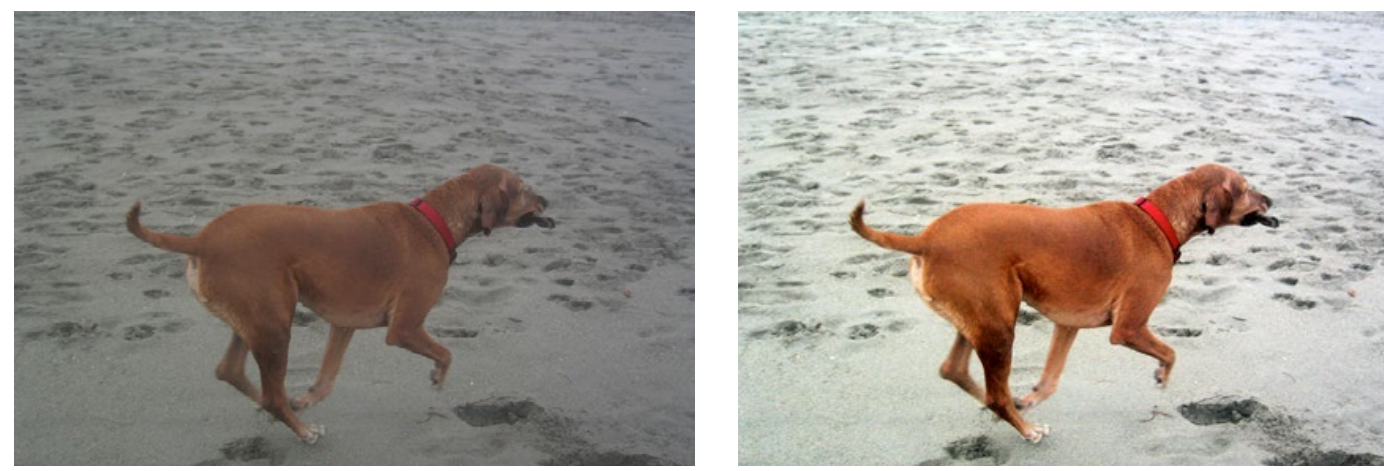

#### PERFECT EXPOSURE: Einstellungen

Wenn Perfect Exposure aktiv ist, gilt dies auch für Automatic Strength Selection (Autokorrektur). Diese Funktion sorgt dafür, dass für jedes Foto die Stärke der Belichtungskorrektur individuell festgelegt wird.

Sie können festlegen, wie aggressiv dieser Wert ermittelt wird: Gering / Mittel / Hoch.

Eine höhere Einstellung führt zu einer stärkeren Korrektur.

Mit dem Schieberegler können Sie die Einstellungen manuell beeinflussen und damit die Autokorrektur überschreiben.

### 3. KONTRAST (TIEFE): Beschreibung des Verfahrens

Dieser Algorithmus wurde aus der Signalverarbeitung (beispielsweise von Röntgenaufnahmen) abgeleitet. Bei Röntgenaufnahmen besteht die Herausforderung in der Verarbeitung der mehr als 4000 Grautöne.

Das menschliche Auge kann allerdings nur 50-100 Schattierungen unterscheiden, weshalb Röntgenaufnahmen verwaschen erscheinen. Die Spezialversion von Perfectly Clear für Röntgenaufnahmen optimiert den Kontrast jedes einzelnen Pixels, so dass der Radiologe, Arzt oder Chirurg problemlos die Details in der gesamten Aufnahme erkennen kann.

Da die Bildqualität von Röntgenaufnahmen über Leben und Tod entscheiden kann, dürfen durch den Bildverbesserungsalgorithmus weder Artefakte entstehen noch Informationen verloren gehen. Wir haben diese Technologie für die Digitalfotografie angepasst, um besonders ansprechende Bilder mit viel Tiefe zu generieren.

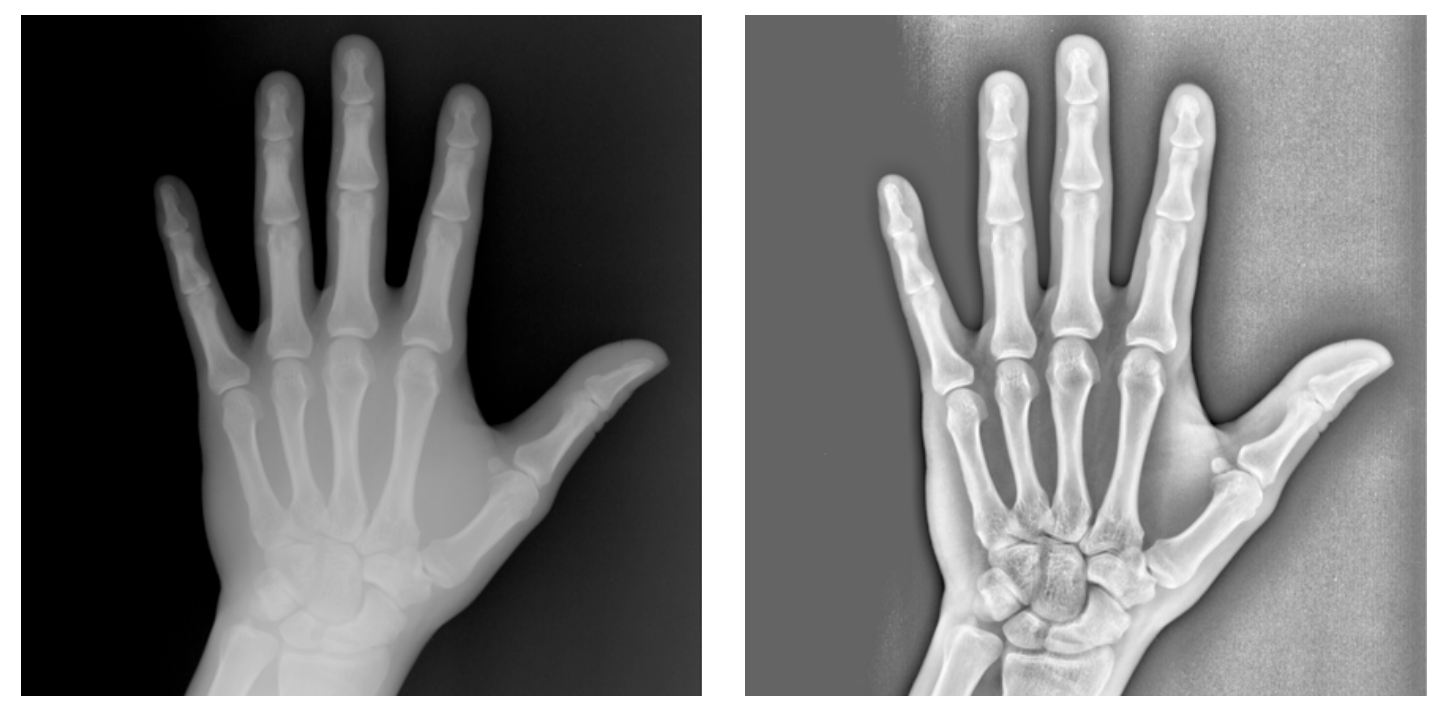

#### KONTRAST (TIEFE): Einstellungen

Da das menschliche Auge die Realität dreidimensional wahrnimmt, sind hohe Kontraste-/Tiefenwerte in den meisten Profilen voreingestellt – der entsprechende Regler steht weit rechts.

Hinweis: Wird der Kontraste-Regler auf 0% gestellt, hat dies nicht denselben Effekt wie das Ausschalten der Kontraste-Korrektur. Wenn Sie den Kontrast eines Fotos erhöhen, ist es meist sinnvoll, auch die Belichtung zu erhöhen, da ein höherer Kontrast normalerweise dazu führt, dass der Bildeindruck insgesamt dunkler wird.

Für extrem dunkle Fotos kann es sinnvoll sein, die Kontraste-Korrektur auszuschalten, um Details besser herauszuarbeiten.

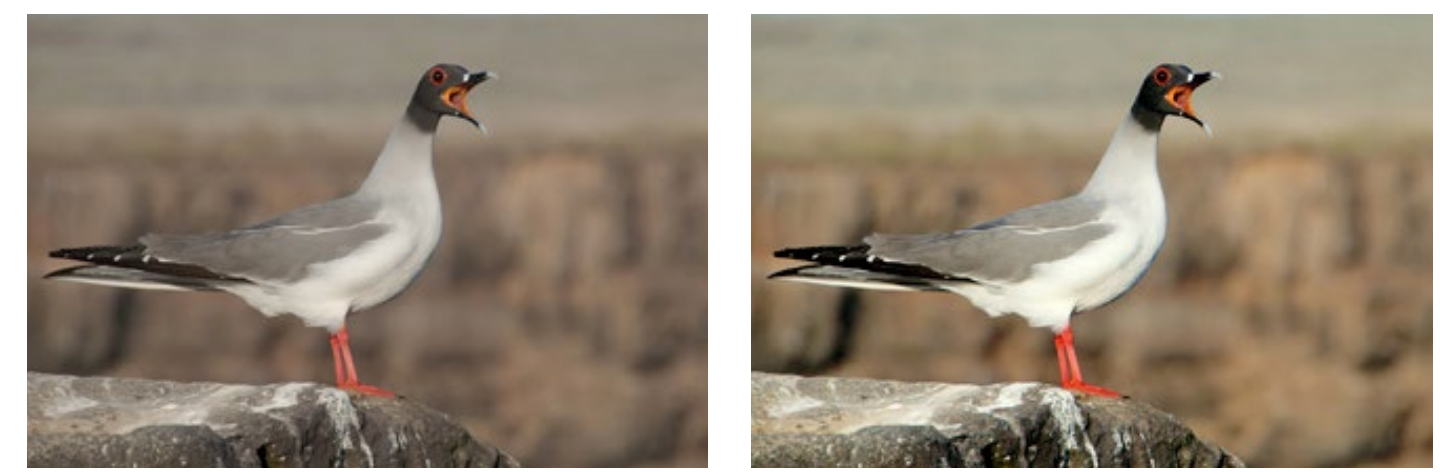

### 4. VIBRANCY: Beschreibung des Verfahrens

Perfectly Clear analysiert Bilder automatisch dahingehend, ob das Aufnahmegerät die volle Farblebendigkeit des Bildes aufgezeichnet hat. Ist dies nicht der Fall, restauriert der Vibrancy-Algorithmus ausgewaschen und ausgeblichen wirkende Farben, wobei die Echtfarben des Originalbildes erhalten bleiben.

Falls die Kamera eine Echtfarbaufnahme erzeugt hat, bleibt diese Funktion ohne Effekt auf das Bild.

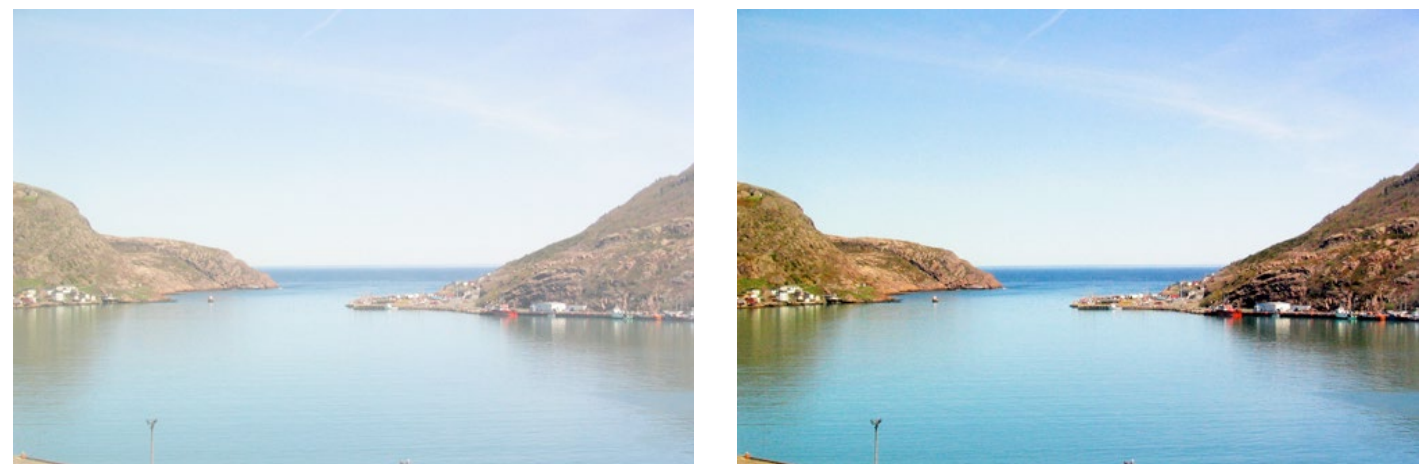

#### **VIBRANCY: Einstellungen**

Um die Farblebendigkeit in einem Bild zu erhöhen, bewegen Sie den Schieberegler einfach nach rechts. Das Erhöhen des Vibracy-Wertes kann zu Übersteuerungen (Clipping) am unteren Ende des RGB-Spektrums führen, wird allerdings niemals Clipping am hellen Ende des Spektrums hervorrufen. Indem Sie den Slider auf O bewegen, wird die Farbdichte weniger stark angehoben und es tritt definitiv kein Clipping auf. Sie werden festellen, dass es bei vielen Bildern keine Zunahme der Farblebendigkeit gibt, was darauf zurückzuführen ist, dass der Farbsensor bereits Echtfarben aufgezeichnet hat. Es gibt einen Unterschied zwischen der Einstellung O und dem Deaktivieren des Verfahrens.

### 5. WIEDERGABETREUE: Beschreibung des Verfahrens

Digitale Aufnahmegeräte sind derzeit nicht in der Lage, das vollständige vom menschlichen Auge wahrnehmbare Farbsprektrum zu reproduzieren. Richten Sie eine Digitalkamera auf ein violettes Motiv und vergleichen Sie das Ergebnis auf dem Bildschirm mit dem realen Objekt – das eigentlich violette Objekt erscheint auf dem Bildschirm blau! Vergleichen Sie die unten abgebildeten Fotos: Links sehen Sie das Bild, wie es von der Digitalkamera dargestellt wird (violett erscheint blau), rechts die von Perfectly Clear korrigierte Version, die der Farbwahrnehmung des menschlichen Auges entspricht.

Weil eine korrekte Farbdarstellung für die Bewahrung kostbarer Erinnerungen wesentlich ist, hat Athentech sich mit Tribeca Labs zusammengetan, um Ihnen mit Digital Color Fidelity (DCF) ein zum Patent angemeldetes Verfahren zu präsentieren, dass unrealistische Kamerafarben wieder in die tatsächlichen Farben verwandelt, die der Fotograf zum Aufnahmezeitpunkt gesehen hat.

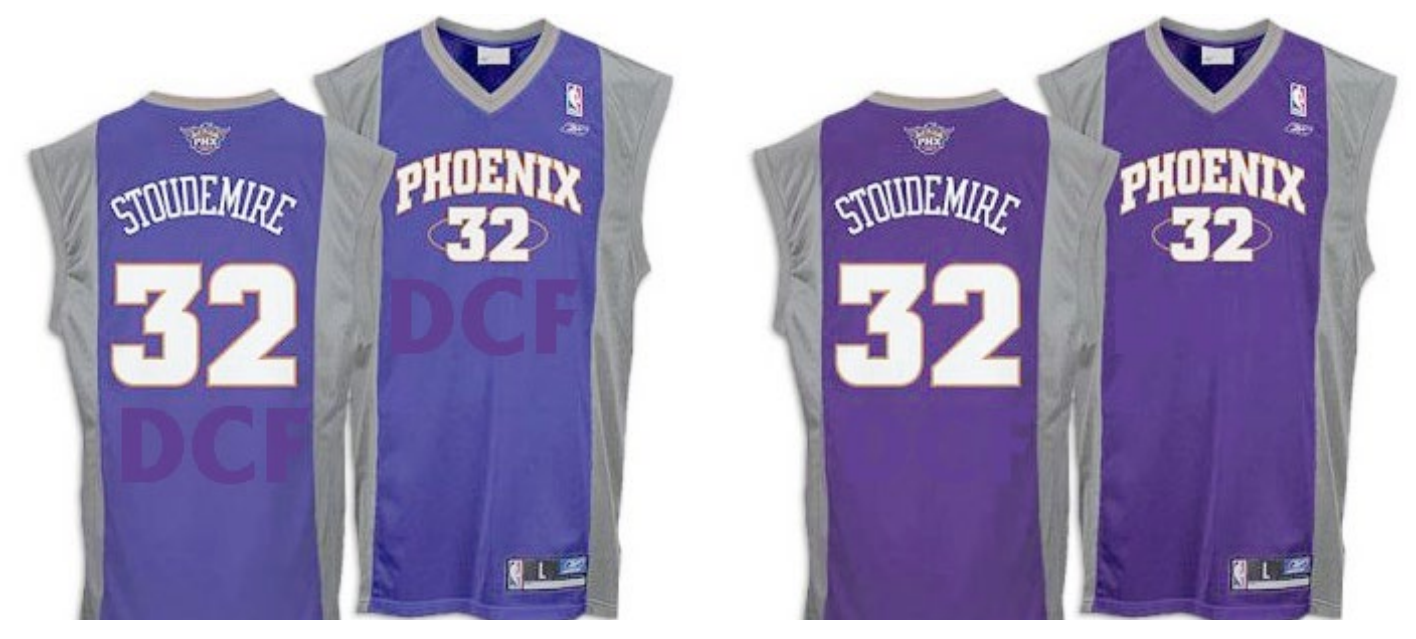

#### WIEDERGABETREUE: Einstellungen

Sie haben die Wahl zwischen zwei Optionen: Standard und Vivid. Standard stellt das vollständige Spektrum der Farben wieder her, die die Kamera nicht korrekt aufzeichnen konnte. Vivid akzentuiert die Farben zusätzlich, so dass ein Foto mit mehr Kontrast und dynamischeren Farben entsteht. Die folgenden Abbildungen illustrieren die Wirkung der verschiedenen Einstellungen:

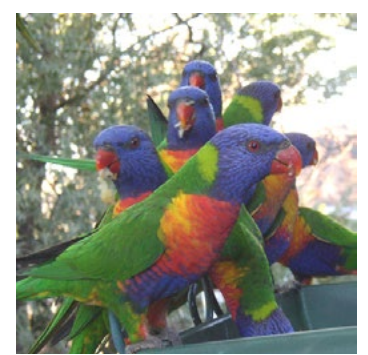

Keine Korrekturen

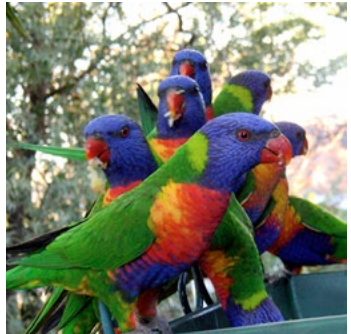

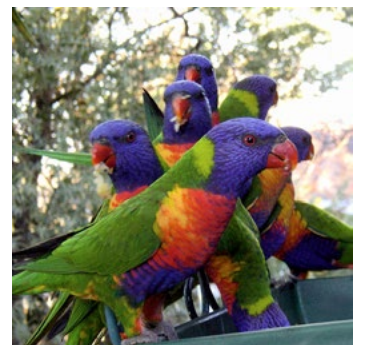

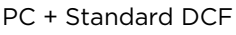

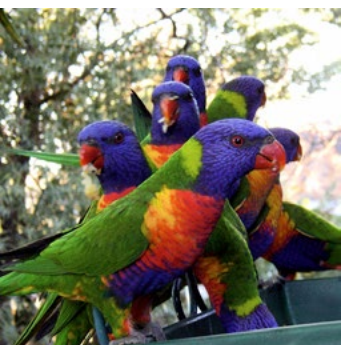

PC + Vivid DCF

### 6. SCHÄRFEN: Beschreibung des Verfahrens

Perfectly Clear (PC)

Die Schärfen-Funktion von Perfectly Clear verwendet eine Reihe ausgesprochen leistungsfähiger Algorithmen, die im Ergebnis ein knackig scharfes Foto liefern, das frei von Artefakten ist.

#### SCHÄRFEN: Einstellungen

Aktivieren Sie einfach die Checkbox "Schärfen" und erhöhen Sie die Bildschärfe, indem Sie den Schieberegler nach rechts bewegen.

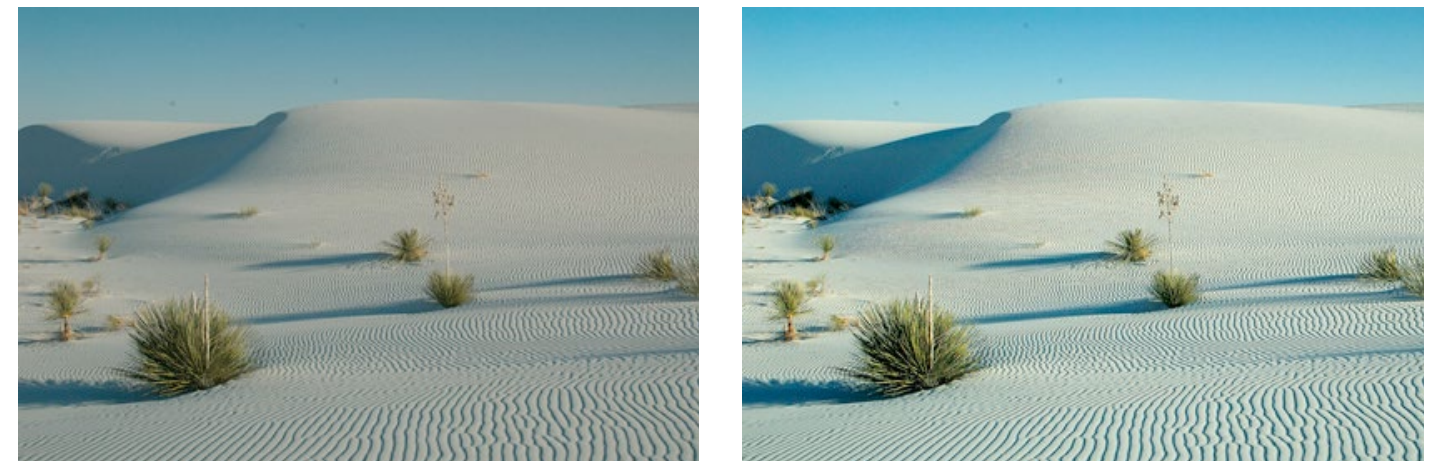

### 7. RAUSCHREDUKTION: Beschreibung des Verfahrens

Athentech hat sich mit Stoik Imaging zusammengetan und deren zum Patent angemeldete Rauschreduktionstechnologie in Perfectly Clear integriert. Bei der "Stoik Engine" handelt es sich um die schnellste und effektivste Software, mit der High- und Low-ISO-Rauschen aus Fotografien, Körnigkeit aus Scans, JPEG-Kompressionsartefakte, Moiré-Effekte und vieles mehr entfernt werden können.

Stoik Noise Autofix ist der erste Rauschreduktionsalgorithmus, der vollautomatisch funktioniert. Zunächst analysiert er das Foto auf das Vorhandensein von Rauschen und wendet – falls Rauschen festgestellt wurde – die passenden Verfahren zur Rauschredition an, die sich je nach Aufnahmegerät – Digitalkamera, Smartphone oder Scanner – unterscheiden können.

Der Algorithmus verwendet Module zur Rauschfeststellung, Rauschanalyse und Rauschfilter, die statistisch trainiert wurden, um eine optimale Balance zwischen der Rauschreduktion und dem Erhalt von Bilddetails zu erreichen. Im Vergleich zu anderen Verfahren, die zu einem Weichzeichnereffekt führen, schafft es der Algorithmus von Stoik, knackige Details zu erhalten. Das Rauschen in Digitalfotos wird um 2-3 Blendenzahlen reduziert, so dass das Rauschverhalten eines ISO 1600-Fotos effektiv auf das eines ISO 200-400-Fotos verringert wird.

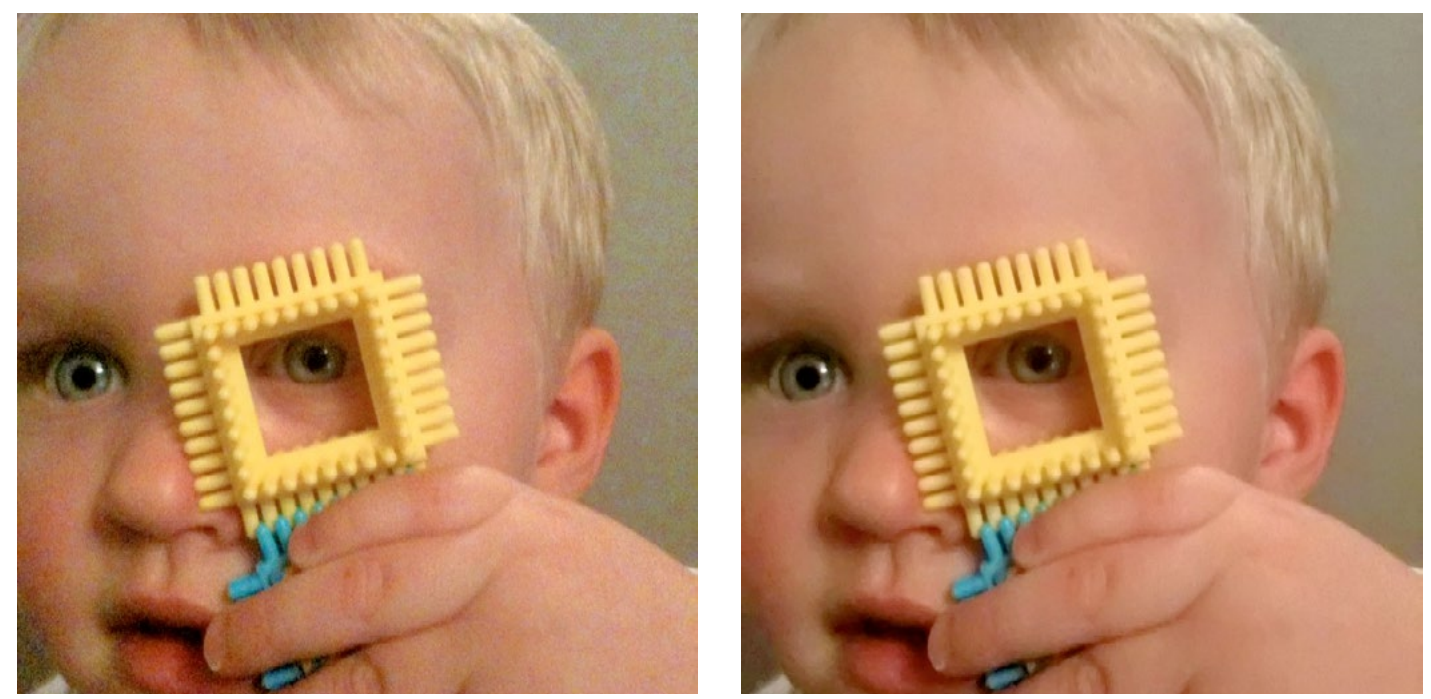

#### **RAUSCHREDUKTION: Einstellungen**

Wenn die Rauschreduktion aktiviert ist, können Sie aus vier Vorgaben wählen:

- A)Standard eine robuste und effektive Vorgabe, die für alle Kamerakorrekturen geeignet ist.
- B) Smartphone eine spezielle Engine beseitigt die Körnigkeit, die bei den meisten Smartphone-Bildern auftritt.
- C) Nachtaufnahme diese Vorgabe ist speziell auf Nachtaufnahmen abgestimmt, bei denen sich typischerweise sehr dunkle Bildbereiche mit beleuchteten und möglicherweise sehr detailreichen Bereichen abwechseln. Wir haben festgestellt, dass speziell das niederfrequente Rauschen die größte (und lösbare!) Herausforderungen bei solchen Bildern ist.
- D)Portrait diese Einstellung versucht, die strukturelle und natürliche Farbkomposition zu erhalten und gleichzeitig größere Rauschartefakte und Makel zu entfernen, ohne dabei einen überkorrigierten, plastischen Look zu erzeugen.

Zusätzlich zu diesen Vorgaben können Sie ganz allgemein festlegen, wie intensiv der Algorithmus vorgehen soll. Je mehr Sie den Intensität-Schieberegler nach rechts bewegen, desto stärker wird korrigiert. Analog können Sie mit dem Details-Schieberegler beeinflussen, wie wichtig das Erhalten feiner Details ist.

Hinweis: Bitte beachten Sie, dass die Rauschreduktion der aufwendigste der in Perfectly Clear integrierten Algorithmen ist, was sich in einer geringeren Verarbeitungsgeschwindigkeit pro Bild niederschlägt.

### 8. HAUTTÖNE KORRIGIEREN: Beschreibung des Verfahrens

Menschen emittieren infrarotes (IR) Licht. Die Bildsensoren von Digitalkameras fangen IR ein. Das menschliche Auge wiederum kann IR nicht wahrnehmen. Deshalb erscheinen Digitalfotos oftmals röter als die reale Welt, was insbesondere auf Blitzlicht-Innenaufnahmen zutrifft. Die Hauttonkorrektur von Perfectly Clear erkennt und entfernt das überzählige IR aus Hauttönen, ohne dabei das erwünschte – weil echte – Rot in anderen Bildbereichen zu beeinflussen.

#### HAUTTÖNE: Einstellungen

Aktivieren Sie den Schalter Hauttöne und passen Sie die Intensität der Korrektur mit Hilfe des Schiebereglers an.

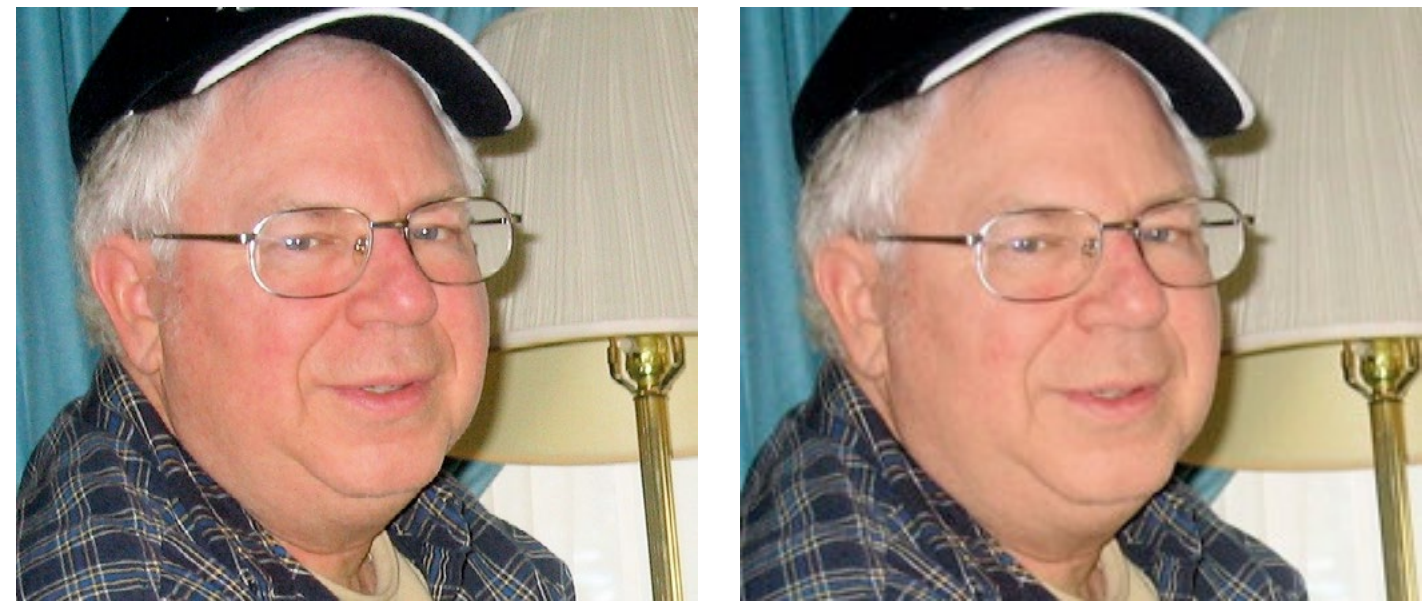

### 9. LICHTSTREUUNG: Beschreibung des Verfahrens

Die Lichtstreuung-Korrekturfunktion wurde für speziell für Portraifotografie, Hochzeitsfotos und Gesichtsnahaufnahmen entwickelt.

Die Funktion sorgt dafür, dass kleine Makel im Gesicht weichgezeichnet werden und erzeugt ein weiches, leicht diffuses Bild mit reduziertem Kontrast. Hauttöne erscheinen etwas wärmer bzw. röter, wenn dieses Verfahren aktiviert ist.

#### LICHTSTREUUNG: Einstellungen

Aktivieren Sie einfach die entsprechende Checkbox, um diese Korrekturfunktion auf ein Foto anzuwenden.

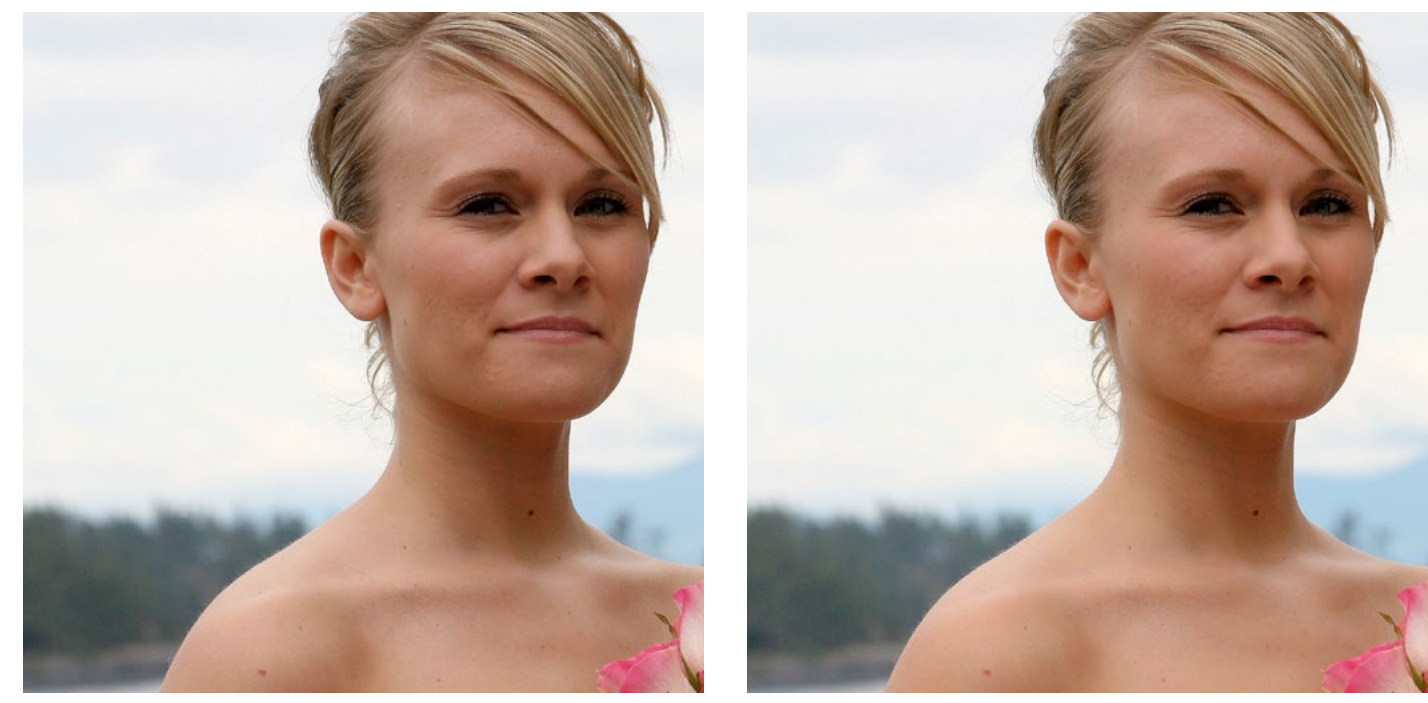

### 10. ROTE-AUGEN-KORREKTUR: Beschreibung des Verfahrens

Der sogenannte Rote-Augen-Effekt entsteht, wenn das Blitzlicht der Kamera von den Venen der Retina im Augenhintergrund reflektiert wird, wir sehen also die Blutgefäße der fotografierten Person. Speziell in den Wintermonaten weisen bis zu 30% aller Fotos diesen unerwünschten Effekt auf.

Zur Lösung dieses Problems hat Athentech mit FotoNation (Tessera Technologies) zusammengearbeitet und deren patentierte Technologie für die Korrekturfunktionen von Perfectly Clear übernommen. Dank hochentwickelter Bilderkennungsverfahren werden rote Augen automatisch erkannt und entfernt, wobei das Funkeln und Glänzen in den Augen erhalten bleibt.

#### ROTE-AUGEN-KORREKTUR: Einstellungen

Aktivieren Sie den Algorithmus, indem Sie die entsprechende Checkbox selektieren. Jedes Foto wird auf das Vorhandensein des Rote-Augen-Effekts hin überprüft und gegebenenfalls automatisch korrigiert.

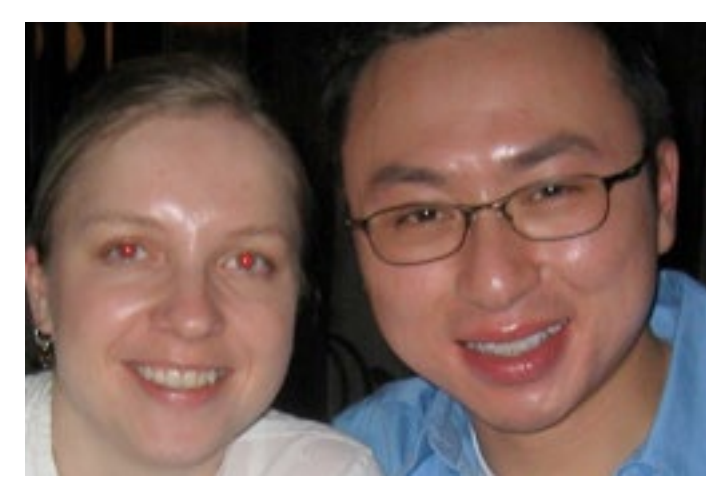

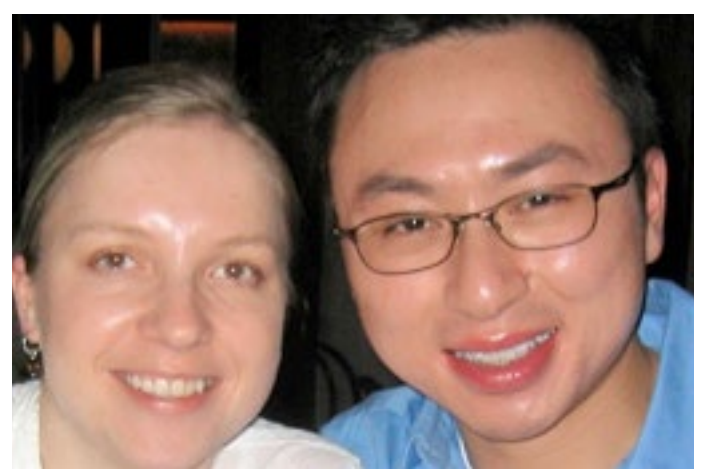

# 7. Kapitel Stapelverarbeitung So können Sie viel Zeit sparen

### Übersicht

Die Stapelverarbeitung einer großen Anzahl von Bildern ist mit dem Perfectly Clear-Lightroom-Plug-in völlig problemlos möglich.

Wählen Sie dazu einfach die zu korrigierenden Fotos in Lightroom aus und rufen Sie dann den Menüpunkt "Datei/Exportieren" auf oder klicken Sie auf den "Exportieren"-Knopf. Stellen Sie sicher, dass im Exportieren-Dialog die Option "Perfectly Clear-Fenster ausblenden" aktiviert ist. Legen Sie das zu verwendende Profil, den Ausgabeordner, die Konventionen zur Benennung der Ausgabedateien etc. fest und drücken Sie auf "Exportieren".

Wenn Sie während des Exports jedes einzelne Foto begutachten und eventuell noch manuell Änderungen vornehmen wollen, wählen Sie die betreffenden Fotos aus und verwenden Sie statt "Exportieren" die Funktion "Bearbeiten in/Perfectly Clear".

| Lightroom 3 Catalog - Adobe Photoshop Lightroom - Library |                                                                                                    |  |  |  |  |  |
|-----------------------------------------------------------|----------------------------------------------------------------------------------------------------|--|--|--|--|--|
| file Edit Library Photo Metadata View Wi                  | indow Help                                                                                                    |  |  |  |  |  |
| LT ADOBE PHOTOSHOP                                        |                                                                                                    |  |  |  |  |  |
| ▼ Navigator FIT FILL 1:1 1:2 ¢                            | Library Filter : Text                                                                                                 |  |  |  |  |  |
| Export 2 Files                                            |                                                                                                    |  |  |  |  |  |
| Export To: At                                             | thentech PerfectlyClear 🗸                                                                                             |  |  |  |  |  |
| Preset: Set                                               | tings:                                                                                                    |  |  |  |  |  |
| ▼ Lightroom Presets                                       | Athentech PerfectlyClear                                                                                              |  |  |  |  |  |
| Export to DNG                                             | Use preset: System Presets ▼ Default ▼                                                                                |  |  |  |  |  |
| For E-Mail                                                | A carefully chosen set of robust default values that works very well for a wide variety of photos, developed over tir |  |  |  |  |  |
| V User Presets                                            | Hide PerfectlyClear window                                                                                            |  |  |  |  |  |
|                                                           | Export Location                                                                                                    |  |  |  |  |  |
|                                                           | Export To: Desktop                                                                                                    |  |  |  |  |  |
|                                                           | Folder: C:\Users\brad\Desktop                                                                                         |  |  |  |  |  |
|                                                           | Put in Subfolder: Untitled Export                                                                                     |  |  |  |  |  |
|                                                           | Add to This Catalog                                                                                                   |  |  |  |  |  |
|                                                           | Existing Files: Ask what to do                                                                                        |  |  |  |  |  |
|                                                           | ▼ File Naming                                                                                                    |  |  |  |  |  |
|                                                           | Rename To: Custom Name (x of v)                                                                                       |  |  |  |  |  |
|                                                           | Custom Text: Perfectly Clear Start Number: 1                                                                          |  |  |  |  |  |
|                                                           | Example: Perfectly Clear (1 of 2).jpg Extensions: Lowercase                                                           |  |  |  |  |  |
|                                                           | V File Settings                                                                                                    |  |  |  |  |  |
|                                                           |                                                                                                    |  |  |  |  |  |
|                                                           |                                                                                                    |  |  |  |  |  |
|                                                           | Limit File Size To:                                                                                                   |  |  |  |  |  |
|                                                           | Include Video Files                                                                                                   |  |  |  |  |  |
|                                                           | Image Sizing                                                                                                    |  |  |  |  |  |
|                                                           | Resize to Fit: Width & Height   Don't Enlarge                                                                         |  |  |  |  |  |
| Add Remove                                                |                                                                                                    |  |  |  |  |  |
| Plug-in Manager                                           | Export Cancel                                                                                                    |  |  |  |  |  |
| Without Keywords 78                                       |                                                                                                    |  |  |  |  |  |
| Import Export                                             | 🗰 🗖 🕅 💼 🧴 (a) Sort: Capture Time 🗢                                                                                    |  |  |  |  |  |
|                                                           |                                                                                                    |  |  |  |  |  |